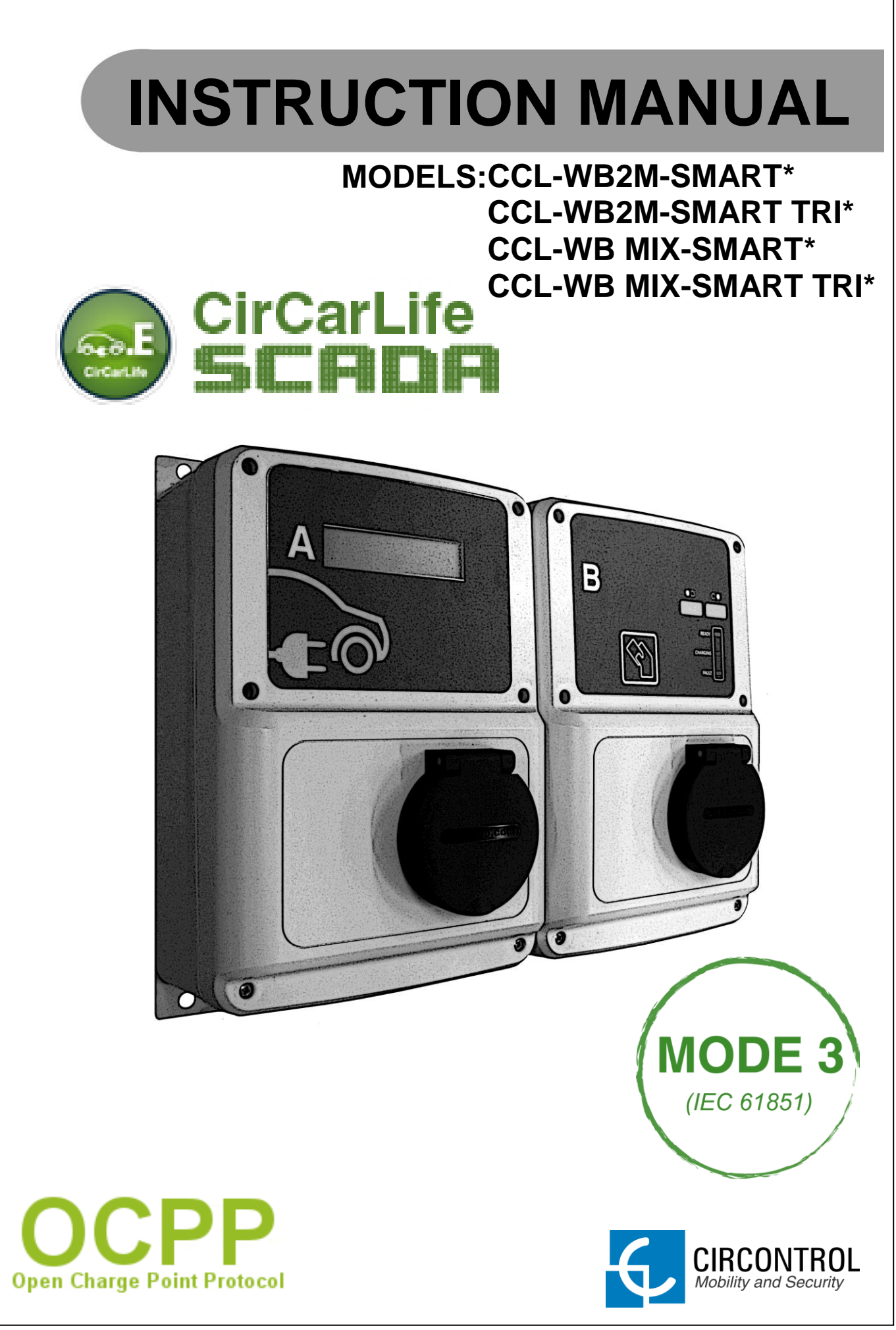

(\*) 3G models also included

#### WALLBOX SMART Instruction manual

This document is copyrighted, 2013 by Circontrol, S.A. All rights are reserved. Circontrol, S.A. reserves the right to make improvements to the products described in this manual at any time without notice.

No part of this manual may be reproduced, copied, translated or transmitted in any form or by any means without the prior written permission of the original manufacturer. Information provided in this manual is intended to be accurate and reliable. However, the original manufacturer assumes no responsibility for its use, or for any infringements upon the rights of third parties that may result from its use.

All other product names or trademarks are properties of their respective owners.

V1.0, April edition 2013

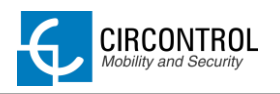

# CONTENTS

| 1 | IN  | rod  | UCTION                                   | 3    |
|---|-----|------|------------------------------------------|------|
|   | 1.1 | IMP  | ORTANT SAFETY INFORMATION                | 3    |
|   | 1.2 | DES  | SCRIPTION                                | 3    |
| 2 | FE  | ATUR | ES                                       | 4    |
| 3 | INS | STRU | CTIONS FOR USE                           | 5    |
|   | 3.1 | STA  | ART RECHARGING PROCEDURE                 | 5    |
|   | 3.1 | .1   | DISPLAY INFORMATION WHILE CHARGING       | 7    |
|   | 3.2 | STO  | DP RECHARGING PROCEDURE                  | 8    |
|   | 3.2 | 2.1  | DISPLAY INFORMATION WHEN RECHARGING ENDS | . 10 |
| 4 | ET  | HERN | IET COMMUNICATIONS                       | . 11 |
|   | 4.1 | PRE  | EREQUISITES                              | . 11 |
|   | 4.2 | NET  | WORK TOPOLOGY                            | . 12 |
|   | 4.3 | STE  | P BY STEP LAN CONNECTION PROCEDURE       | . 13 |
|   | 4.4 | SET  | UP WEB PAGE                              | . 17 |
|   | 4.4 | 4.1  | NETWORK SETUP                            | . 18 |
|   | 4.4 | 4.2  | MODEM SETUP (only for 3G series)         | . 18 |
|   | 4.4 | 4.3  | PUBLIC ADDRESS MANAGER                   | . 19 |
|   | 4.4 | 4.4  | LOCALE SETUP                             | .20  |
|   | 4.4 | 4.5  | TIME SETUP                               | .20  |
|   | 4.4 | 4.6  | DYNAMIC DNS SETUP                        | .21  |
|   | 4.4 | 4.7  | SECURITY SETUP                           | . 22 |
|   | 4.4 | 4.8  | SYSTEM INFORMATION                       | .23  |
|   | 4.5 | OTH  | IER URL CONFIGURATION                    | . 25 |
|   | 4.5 | 5.1  | LOG WEB PAGE                             | . 25 |
|   | 4.5 | 5.2  | MODEM STATUS (FOR 3G MODELS)             | .26  |
| 5 | 3G  | СОМ  | MUNICATIONS (FOR 3G MODELS)              | . 27 |
|   | 5.1 | STE  | P BY STEP CONFIGURATION                  | . 27 |
| 6 | СН  | IARG | E POINT OCPP INTEGRATION                 | . 30 |
|   | 6.1 | INT  | EGRATION SETUP WEB PAGE                  | . 30 |
|   | 6.2 | OCI  | PP ENGINE SETUP WEB PAGE                 | . 31 |
|   | 6.2 | 2.1  | APPLICATION PARAMETERS                   | . 32 |
|   | 6.2 | 2.2  | POWERSTUDIO ENGINE                       | . 33 |
|   | 6.2 | 2.3  | CHARGE BOX (CB)                          | . 34 |

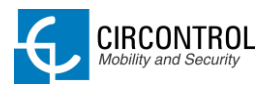

| 6    | .2.4   | OCPP SETTINGS                     | 35 |
|------|--------|-----------------------------------|----|
| 6    | .2.5   | MANAGEMENT SYSTEM (CS)            | 36 |
| 6    | .2.6   | SSL CERTIFICATES                  | 37 |
| 6    | .2.7   | ACTIONS                           | 37 |
| 6.3  | STI    | EP BY STEP INTEGRATIONS PROCEDURE | 38 |
| 7 L  | IRL SU | MMARY TABLE                       | 41 |
| 8 C  | HARG   | E STATION MONITORING              | 42 |
| 8.1  | US     | ING CIRCARLIFE CLIENT             | 42 |
| 8.2  | US     | ING WEB BROWSER                   | 43 |
| 9 C  | IRCAR  | LIFE SCADA CLIENT                 | 44 |
| 9.1  | ME     | NU BAR                            | 45 |
| g    | .1.1   | OPTIONS MENU                      | 45 |
| g    | .1.2   | VIEWS MENU                        | 46 |
| g    | .1.3   | GENERAL MENU                      | 47 |
| 9.2  | то     | OLBAR                             | 48 |
| g    | .2.1   | TOOLBAR SETUP MENU                | 48 |
| 9.3  | ST     | ATUS BAR                          | 49 |
| 9.4  | SC     | ADA GRAPHS                        | 50 |
| g    | .4.1   | GRAPHS TOOLBAR                    | 52 |
| 9.5  | SC     | ADA TABLES                        | 53 |
| g    | .5.1   | TABLE PROPERTIES                  | 54 |
| 9.6  | NO     | TIFIED EVENTS                     | 55 |
| 10 C | CL1 E  | NGINE                             | 56 |
| 10.1 | 1 ВО   | LLARD STATE SECTION               | 57 |
| 10.2 | 2 PLI  | JGS SECTION                       | 58 |

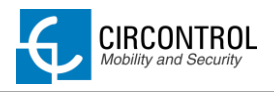

# 1 INTRODUCTION

This manual contains all the information necessary for safe use of the electrical vehicle charger and will help you get the best performance results from it.

This equipment incorporates the latest technology and offers the most advanced service on the market in the area of EV chargers.

# **1.1 IMPORTANT SAFETY INFORMATION**

- Read all the instructions before using and install this product.
- Do not use cables there are not in perfect conditions.
- Do not use this unit for anything other than electric vehicle charging.
- Do not modify this unit. If modified, Circontrol will reject all responsibility and the warranty will be void.
- Comply strictly with current safety regulations according to your country rules.
- Do not make repairs or manipulations with the unit energised.
- Only trained and qualified personnel should have access to low-voltage electrical parts inside the device.
- Check the installation annually by qualified technician.
- Remove from service any item that has a fault that could be dangerous for users (broken plugs, caps that don't close...).
- Use only original supplied spare parts.
- Do not use this product if the enclosure or the EV connector is broken, cracked, open, or shows any other indication of damage.

# **1.2 DESCRIPTION**

Smart post charging solution is special designed to charge EV using standardized MODE 1 and MODE 3 according to European standard IEC\_61851-1.

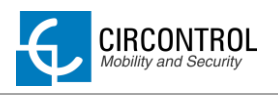

# 2 FEATURES

- **Display:** Two lines character display provide to user information of the charge and detailed data as kWh and duration time.
- **Connector Lock:** Type 2 connector has a lock system to avoid disconnection of EV meanwhile is charging.
- Light beacon: Three colour led indicates to user status of the wall mount unit.
- **RFID:** Authentication and Prepayment options.
- **Ethernet:** TCP/IP communication over an "Ethernet" compliant network between the Wall mount and customer network is available.
- **3G and GPRS (optional)** for remote control or OCPP integrations.
- Energy metering: Integrated meter built is measuring power and energy consumed by the EV during a charge.
- **Real time monitoring:** Using standard browser system allows access to the unit and monitoring charge status.
- **Remote control:** Remote actions as start/stop charge are available.
- **Charge data storage:** System is capable to generate graphics and reports according to data storage from recharging historic.
- **OCPP integration**: Standard communication protocol between charge points. Allows charging stations connecting with central system allowing centralized authentication, user authorization in real time and a wide variety of functions related to recharge.

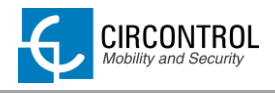

# **3 INSTRUCTIONS FOR USE**

# 3.1 START RECHARGING PROCEDURE

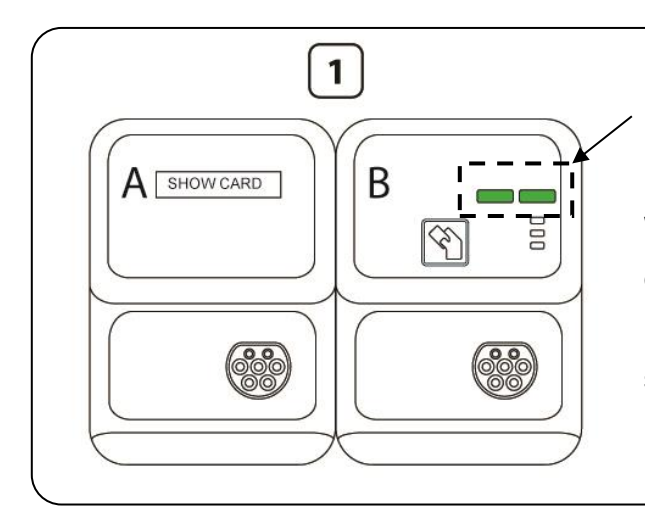

Wallbox has two status led indicators for each outlet. Green light means there is at least one outlet available and ready to start a recharge.

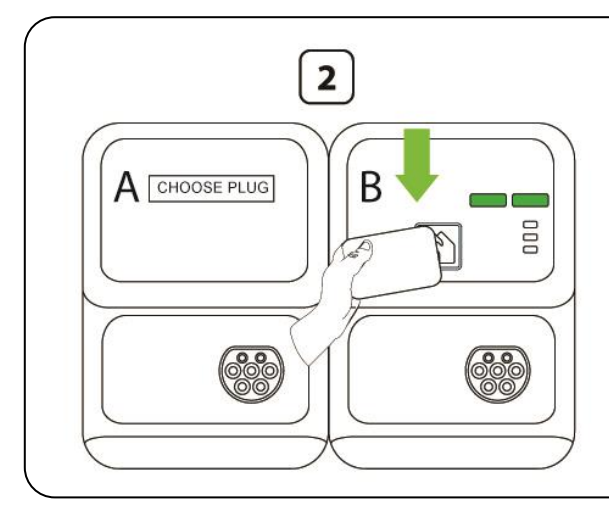

- Present a RFID card to the right side of the WallBox unit.
- Wait until the display shows the following message:

Choose your plug

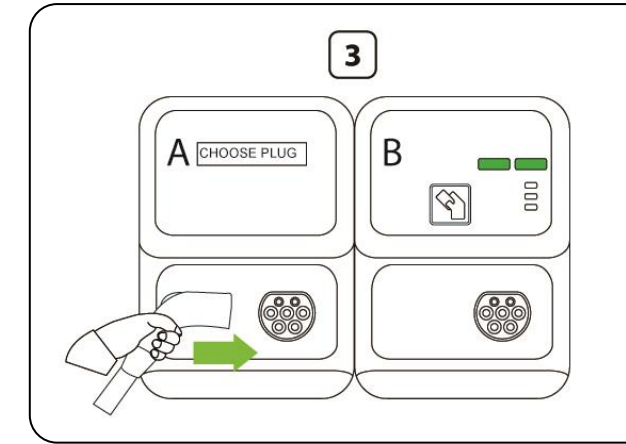

- Plug the cable into your car.
- Choose one available socket in the WallBox mount unit
- Connect your cable to the unit.

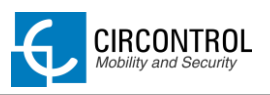

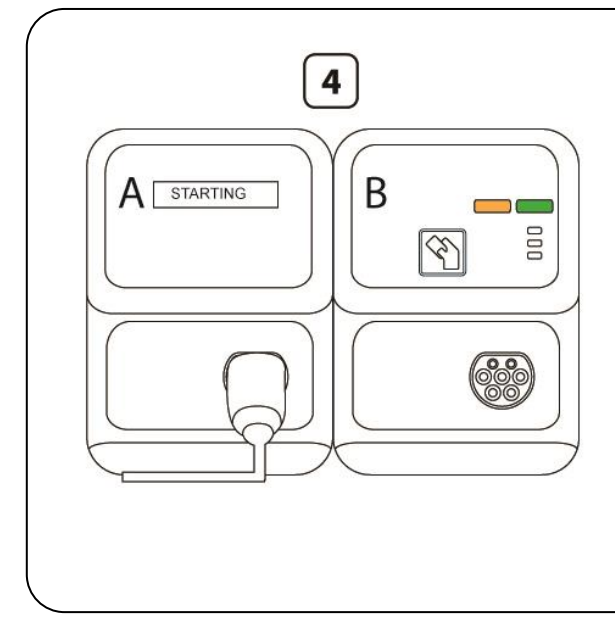

- Led Status indicator of the plug connected changes to yellow.
- Display shows the following message:

#### PLUG A: Starting

- System will lock the plug automatically.
- If vehicle is not ready to charge, this status will be permanent.

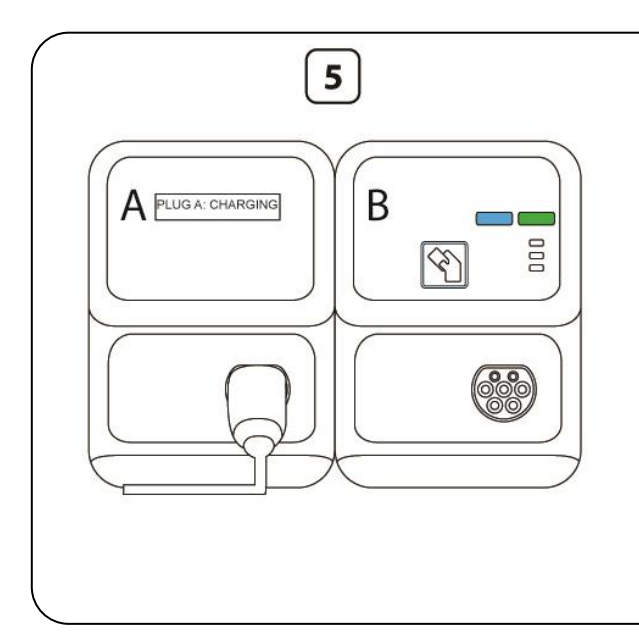

- When vehicle is ready to charge led status indicator of the plug connected will change from yellow to blue.
- WallBox starts recharging.
- On display shows the following information:
  - > Charge time
  - Real time consumed energy

# 3.1.1 DISPLAY INFORMATION WHILE CHARGING

The display shows in scroll mode following messages when an EV is charging:

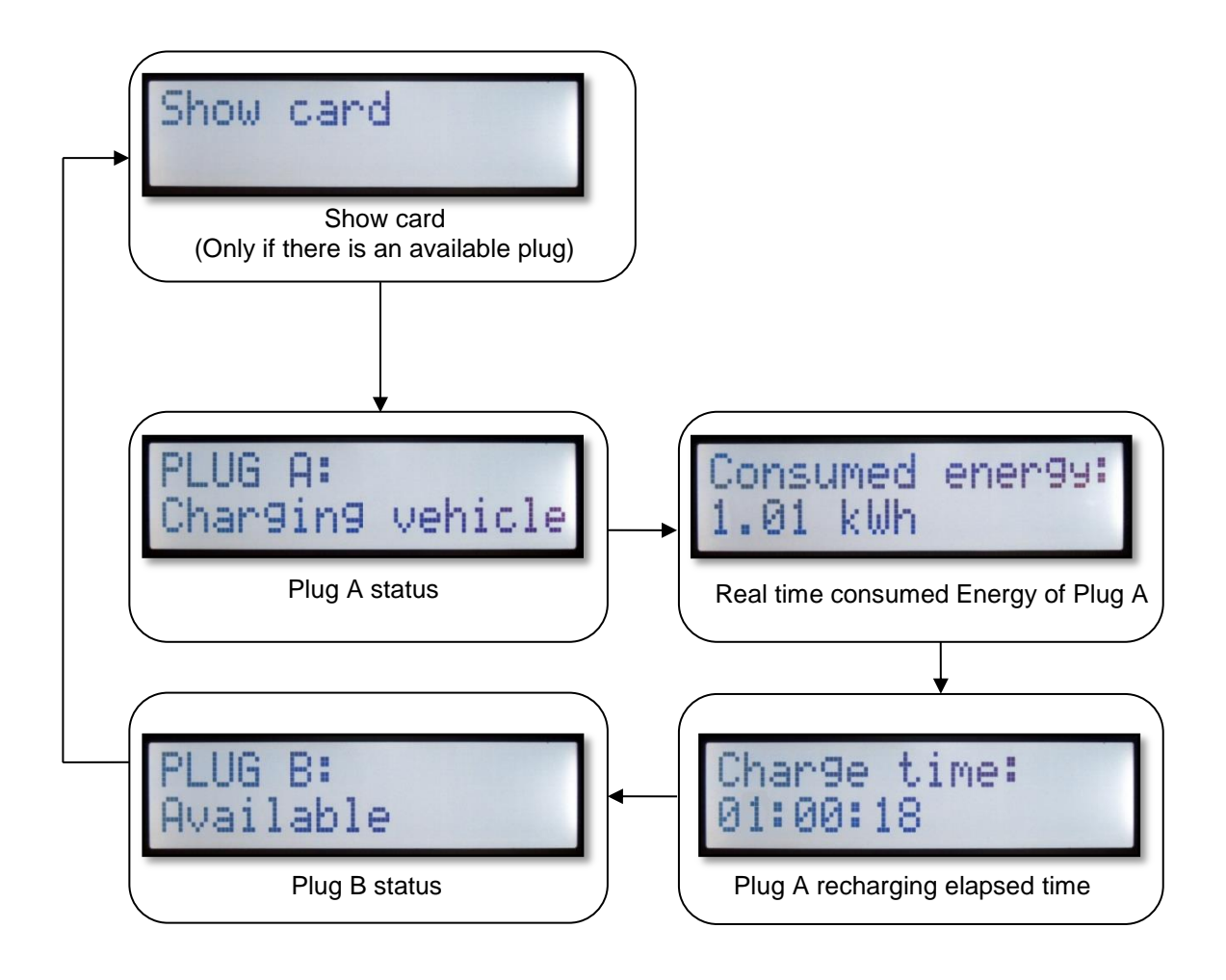

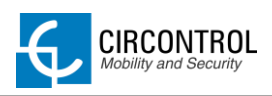

# 3.2 STOP RECHARGING PROCEDURE

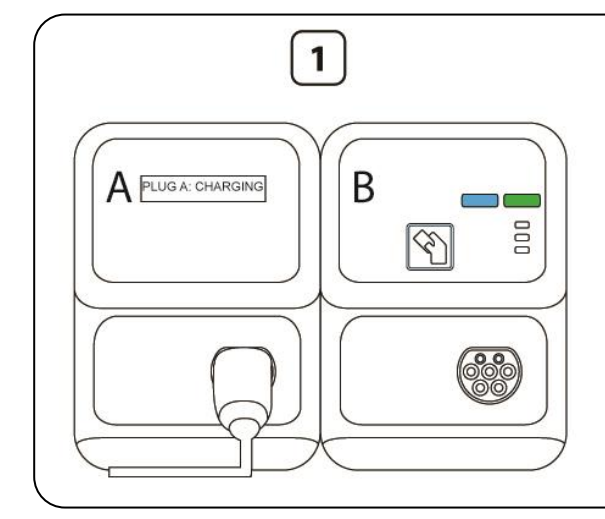

Wallbox has two status led indicators for each outlet:

- Blue light means there is one outlet busy and recharging an electric vehicle.
- Green light means there is at least one outlet available and ready to start a recharge.

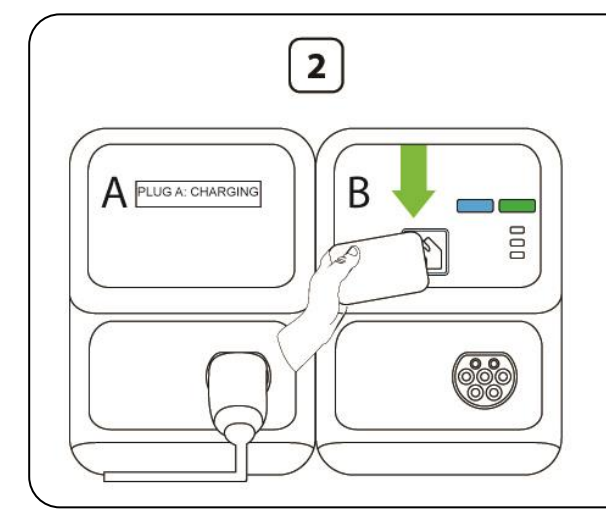

### **IMPORTANT**

For STOP recharging present same card that was used for start recharge.

• Present a RFID card to the right side of the WallBox unit for 3 seconds.

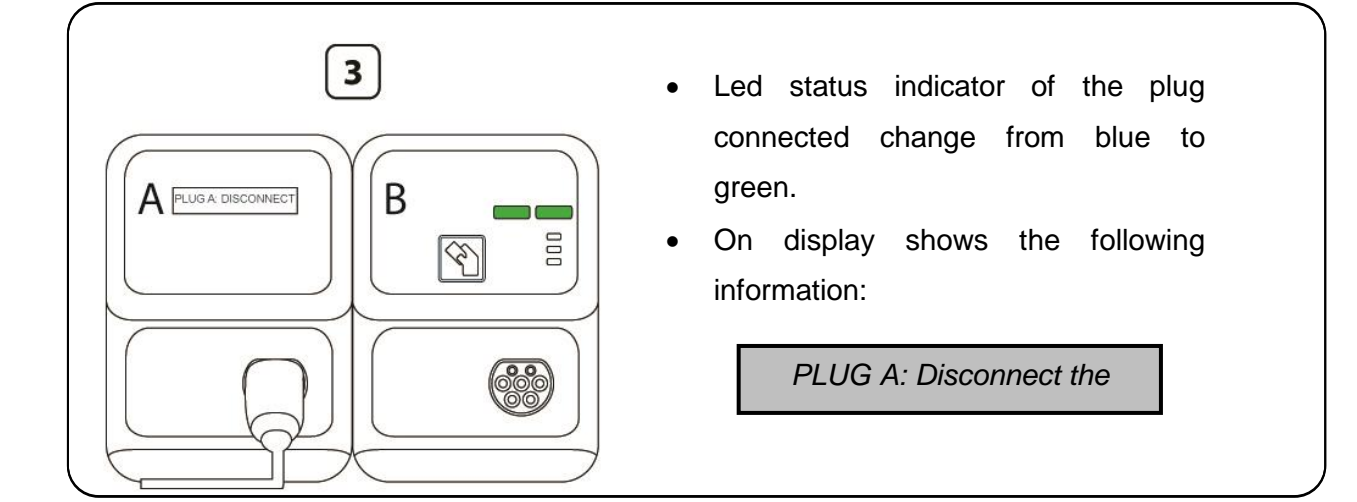

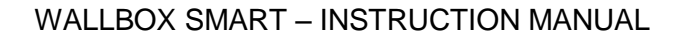

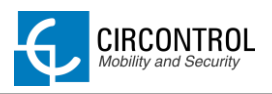

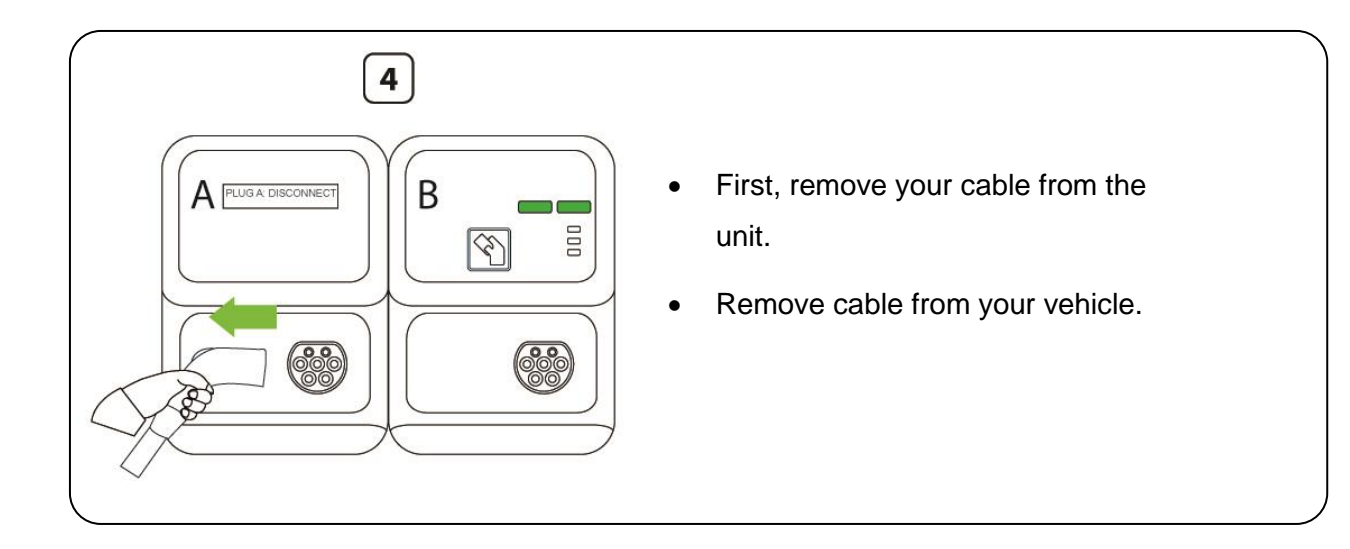

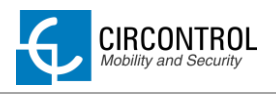

# 3.2.1 DISPLAY INFORMATION WHEN RECHARGING ENDS

The display shows in scroll mode following messages as a data summary when charge ending.

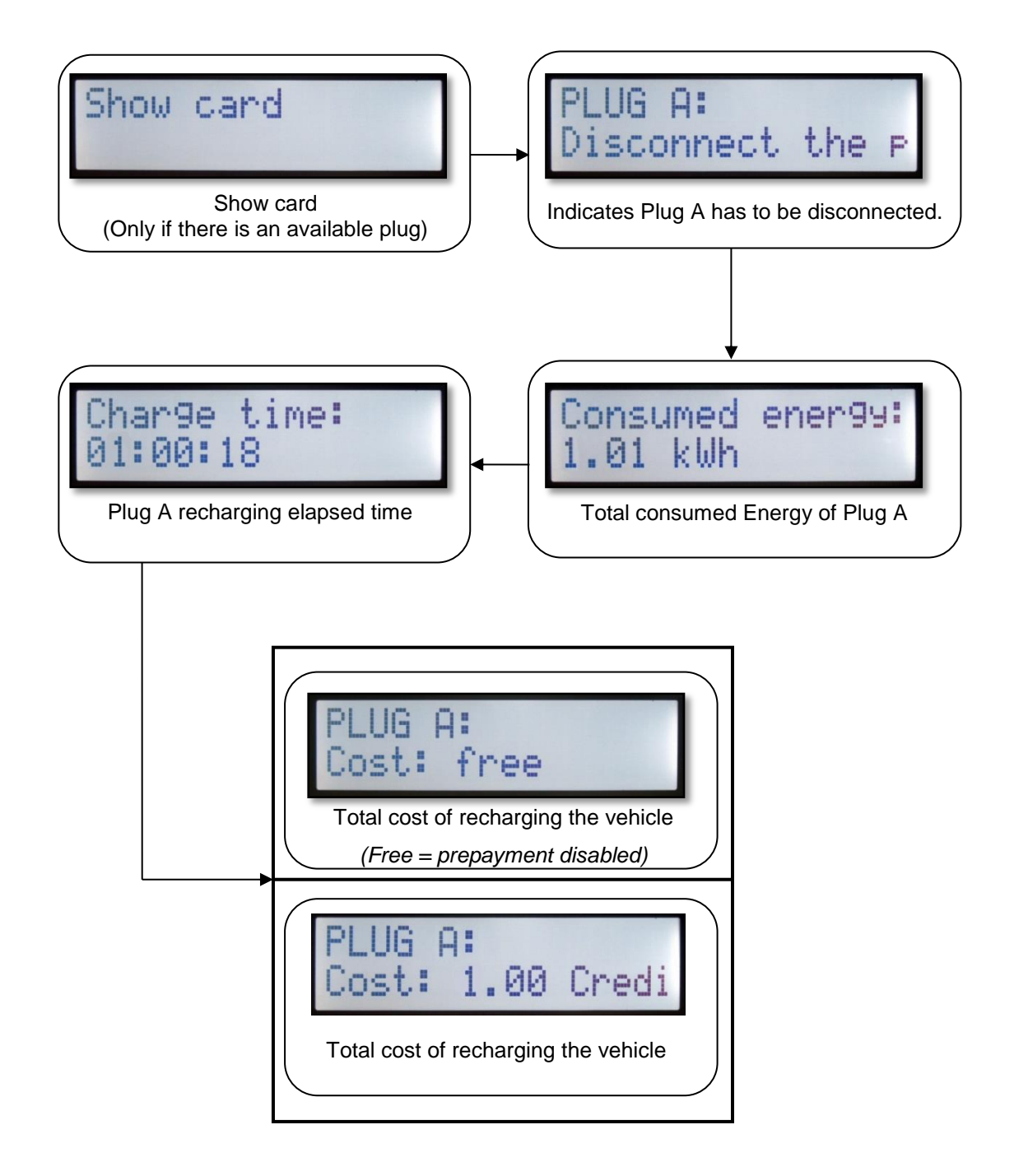

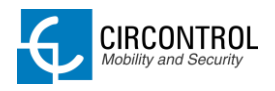

# **4 ETHERNET COMMUNICATIONS**

Charge station can be configured and monitorized to establish owner preferences or specific setup using integrated Ethernet communication port allocated in main controller CCL1 device.

Once service PC is configured as bellow procedure and connection established with the charge station, direct access to the device main setup page will be showed.

Charge station is shipped from the factory with default network setting of "*DHCP enabled*". It means that the charge station will try to obtain an IP address from a DHCP server available on the network.

Step by step below guide detailed setup an IP address to the charging station in case there is no DHCP server available on the network.

### 4.1 PREREQUISITES

Below table shows, hardware and software needed to setup and IP address to the charge station.

|                    | Computer running one of the following<br>operating systems       |
|--------------------|------------------------------------------------------------------|
|                    | - Windows XP (x86)                                               |
|                    | - Windows Vista (x86/x64)                                        |
|                    | - Windows 7 (x86/x64)                                            |
|                    | - Windows 8 (x86/x64)                                            |
|                    | Crossover Cable UTP Cat.5e or Cat6                               |
| IPSetup<br>IPSetup | Software needed: <b>IPSetup.exe.</b><br>(Supplied by Circontrol) |

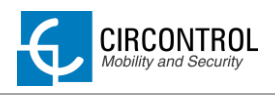

# 4.2 NETWORK TOPOLOGY

Connecting pc with charge station needs to be done with static IP address and TCP/IP v4 protocol. Next section shows how to do this configuration.

Below figure shows Ethernet connection topology and the IP addresses used in this guide as **<u>example</u>**.

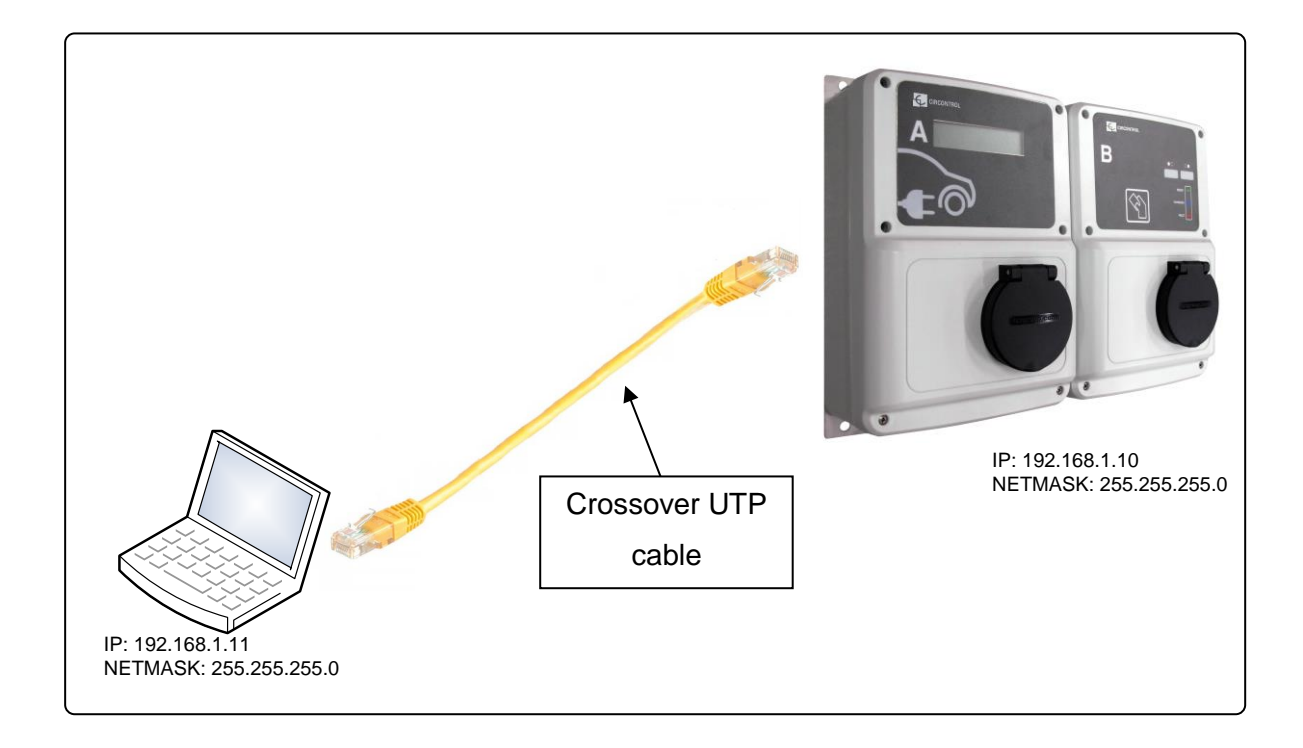

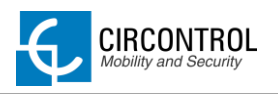

# 4.3 STEP BY STEP LAN CONNECTION PROCEDURE

This section provides a step-by-step guide to be able to connect a laptop to the charge station in order to see real-time status.

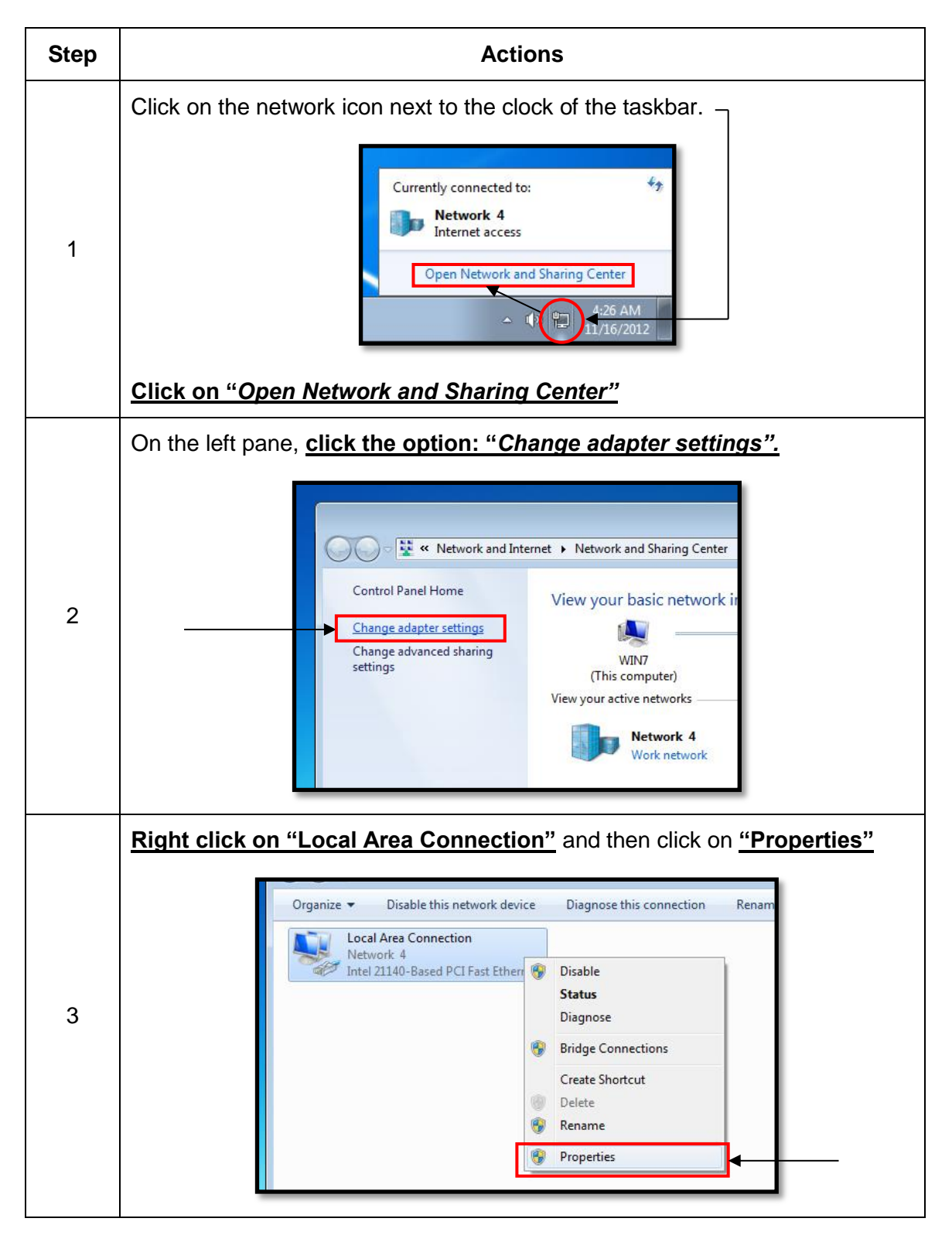

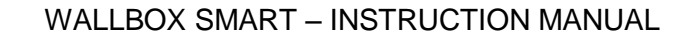

CIRCONTROL Mobility and Security

| 4 | Vetworking         Connect using:         Intel 21140-Based PCI Fast Ethemet Adapter (Emulated)         Configure         This connection uses the following items:         Image: Client for Microsoft Networks         Image: Client for Microsoft Networks         Descri |
|---|----------------------------------------------------------------------------------------------------|
| 5 | Setup IP address and subnet mask like as shown below:                                                                                                    |

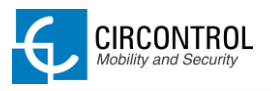

|    | Execute IPSetup.exe utility.                                                                                                    |
|----|----------------------------------------------------------------------------------------------------|
| 7  | IPSetup                                                                                                    |
|    | Enter the following parameters:                                                                                                    |
| 8  | <ul> <li>MAC of the CCL1 device (see lateral label in the device)</li> <li>IP address: i.e.(192.168.1.11)</li> <li>Netmask: i.e. (255.255.255.0)</li> <li>Gateway: leave default settings.</li> </ul> |
|    | Wait 30 seconds approximately until the process is complete.                                                                                                    |
|    |                                                                                                    |
| 10 | Please wait                                                                                                    |
|    |                                                                                                    |

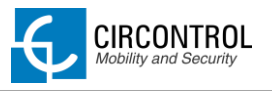

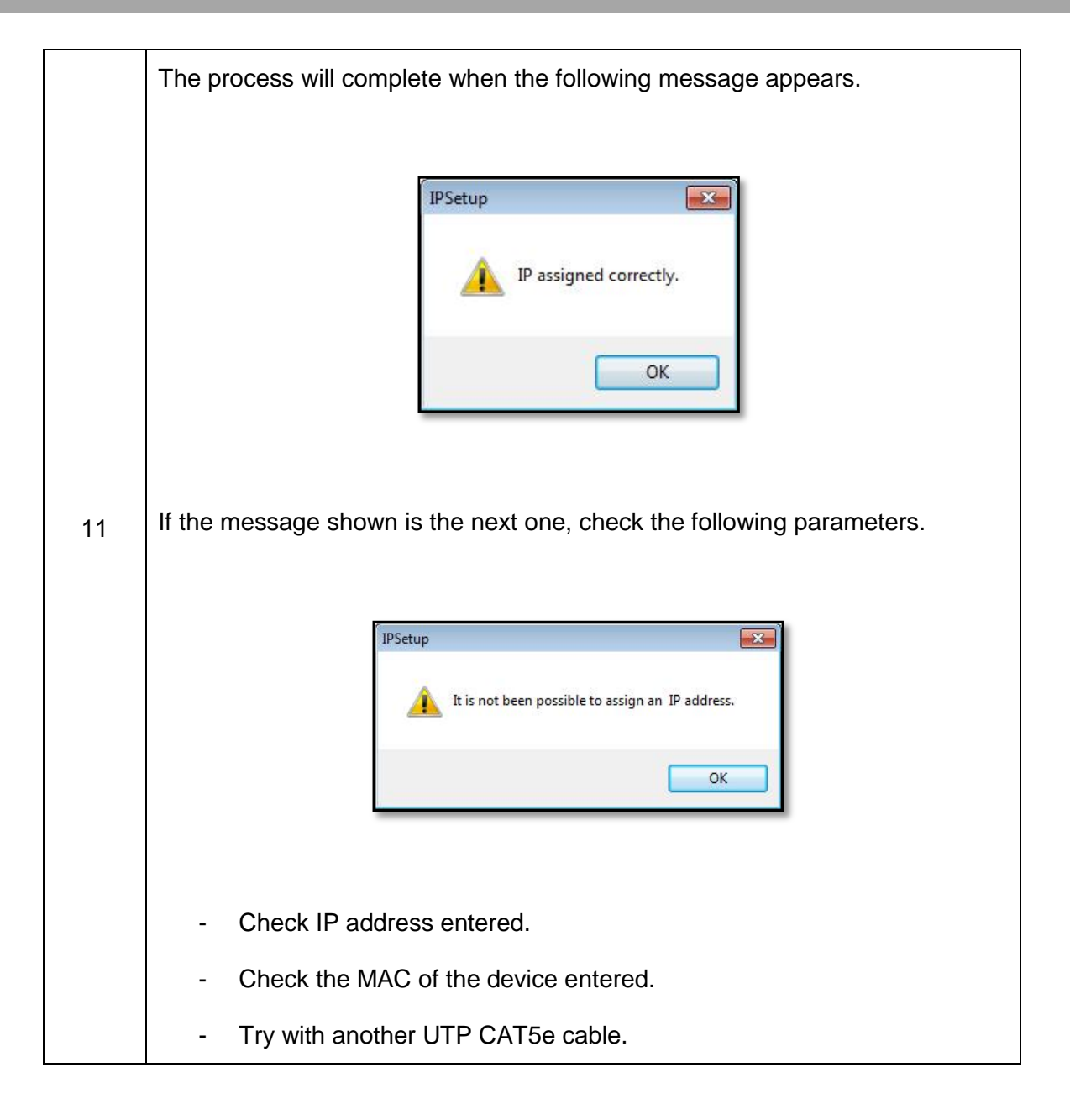

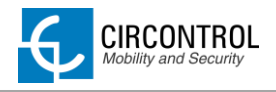

#### 4.4 SETUP WEB PAGE

Setup web page allows managing networking setup, modem 3G setup, upgrading the device and other options.

To access to the setup web page, open a web browser and enter the following address:

Direct link: <a href="http://">http://"IP ADDRESS"/html/setup.html</a>

NOTE: Remember to remove the quotes when entering an address into the web browser.

|                                                                               | DL IDENTIFICACIÓN Y SEGURIDAD<br>IDENTIFICATION AND SECURITY |
|-------------------------------------------------------------------------------|--------------------------------------------------------------|
| Network setup                                                                 |                                                              |
| Host name                                                                     | ccl1-00000000                                                |
| DHCP<br>DHCP Client ID<br>Address<br>Netmask                                  | © On © Off                                                   |
| Modem setup                                                                   |                                                              |
| APN<br>User<br>Password<br>Reset timer (hours)                                |                                                              |
| Public Address Manager                                                        |                                                              |
| Adress type<br>Public IP                                                      | Local address                                                |
| Locale setup                                                                  |                                                              |
| Language                                                                      | English                                                      |
| Time setup<br>Primary NTP server<br>Secondary NTP server<br>Time zone<br>Time | Europe Madrid<br>Wednesday, November 28, 2012 3:34:32 PM     |
| Dynamic DNS setup                                                             |                                                              |
| Server type<br>Hostname<br>User<br>Password<br>Server<br>Port                 |                                                              |
| Security setup                                                                |                                                              |
| Password<br>User name<br>New password<br>Repeat password                      | • On • Off                                                   |
| Information                                                                   |                                                              |
| MAC<br>Version <u>Upgrade</u><br><u>Powerstudio version</u><br>Devices status | 00:00:00:00:00:00<br>1.0<br>4.0                              |
| Save setup                                                                    | Id default setup                                             |

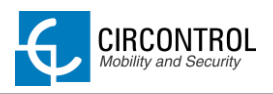

### 4.4.1 NETWORK SETUP

This section provides basic configuration of the network parameters.

|                | Network setup<br>Host name<br>DHCP<br>DHCP Client ID<br>Address | ccl1-00000000<br>◎ On ◎ Off<br>                               |
|----------------|-----------------------------------------------------------------|---------------------------------------------------------------|
|                | Netmask                                                         | 255.255.255.0                                                 |
|                | Value                                                           | Description                                                   |
| Host name      |                                                                 | Name of the device on the network                             |
| DHCP           |                                                                 | Enable or disable the IP address assignment by a DHCP server. |
| DHCP Client ID |                                                                 | Client ID associated to the DHCP Server (If available)        |
| Address        |                                                                 | IP address assigned to the charge point                       |
| Netmask        |                                                                 | Netmask of the network                                        |

# 4.4.2 MODEM SETUP (only for 3G series)

Devices with 3G modem integrated on the unit can enter on this section the parameters of the modem provided by the mobile network operator.

| Modem setup<br>APN<br>User<br>Password<br>Reset timer (hours) |                                                                                                    |
|---------------------------------------------------------------|----------------------------------------------------------------------------------------------------|
|                                                               |                                                                                                    |
| Value                                                         | Description                                                                                             |
| Value<br>APN                                                  | Description           Access point name for mobile communications                                       |
| Value<br>APN<br>User                                          | Description           Access point name for mobile communications                                       |
| Value<br>APN<br>User<br>Password                              | Description         Access point name for mobile communications         Parameters assigned to the APN. |

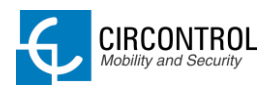

#### 4.4.3 PUBLIC ADDRESS MANAGER

This section is only for OCPP integrations and allows setting the IP address to establish connection between charge point and OCPP central system.

|              | Public Add<br>Address<br>Public I | dress Manager<br>s type Local address v<br>p                                                                                                    |
|--------------|-----------------------------------|----------------------------------------------------------------------------------------------------|
| Value        | )                                 | Description                                                                                                    |
| Address type |                                   | <ul> <li>Local address: When selected, private IP address will be sent to OCPP central system. This option is valid if the OCPP central system is connected to the same private network of the charge point.</li> <li>Static address: When selected, enter a value on <i>Public IP</i> textbox (IP address or a domain name).</li> <li>SIERRA Wireless Raven XE H2295EW: Select this option only when SIERRA Wireless RAVEN XE router 3G is connected on the network.</li> <li>TELIT HE863: Select this option only on 3G charge points models where modem is integrated on the CCL1 device.</li> </ul> |

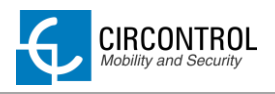

### 4.4.4 LOCALE SETUP

This section allows changing the language on the LCD screen.

|          | Locale setup<br>Language | English                                              |
|----------|--------------------------|------------------------------------------------------|
|          | Value                    | Description                                          |
| Language |                          | Allows selecting the unit language using a dropdown. |

### 4.4.5 TIME SETUP

This section allows setting the time and region unit time.

| Time setup         Primary NTP server         Secondary NTP server         Time zone         Europe         Time         Wedne         Secondary | Madrid<br>esday, November 28, 2012 3:34:32 PM<br>ync to PC time            |
|----------------------------------------------------------------------------------------------------|----------------------------------------------------------------------------|
| Value                                                                                                    | Description                                                                |
| Primary NTP Server                                                                                                    | Allows to synchronize the time through                                     |
| Secondary NTP Server                                                                                                    | internet automatically                                                     |
| Time zone                                                                                                    | Allows selecting the regional unit time using a dropdown.                  |
| Time                                                                                                    | Actual date and time of the unit.                                          |
| Sync to PC time                                                                                                    | Time and date synchronization of the charge point from computer connected. |

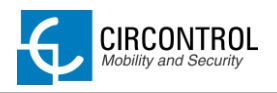

### 4.4.6 DYNAMIC DNS SETUP

Dynamic DNS is a system that updates in real-time the public IP address assigned to a domain name server.

| Dynamic DNS<br>Server type<br>Hostname<br>User<br>Password<br>Server<br>Port | Setup                                                   |
|------------------------------------------------------------------------------|---------------------------------------------------------|
| Value                                                                        | Description                                             |
| Server                                                                       | Allows selecting the type of Dynamic DNS Server using a |
|                                                                              | dropdown.                                               |
| Hostname                                                                     | dropdown.                                               |
| Hostname<br>User                                                             | dropdown.                                               |
| Hostname<br>User<br>Password                                                 | dropdown.<br>Parameters provided by dynamic DNS server. |
| Hostname<br>User<br>Password<br>Server                                       | dropdown.<br>Parameters provided by dynamic DNS server. |

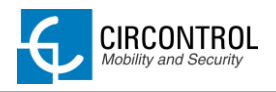

### 4.4.7 SECURITY SETUP

All of these parameters are disabled by default. When enabled, it denies unauthorized access to the web page configuration (setup.html) of the device and also prevents the export or import of a new configuration of PowerStudio engine from an unauthorized user.

| Security setup                                |                                                                                                    |
|-----------------------------------------------|----------------------------------------------------------------------------------------------------|
| Password                                      | © On ● Off                                                                                                    |
| User name                                     |                                                                                                    |
| New passw                                     | ord                                                                                                    |
| Repeat pas                                    | sword                                                                                                    |
|                                               |                                                                                                    |
|                                               |                                                                                                    |
| Value                                         | Description                                                                                                    |
| Value<br>Password                             | Description ON: authentication enabled                                                                                                    |
| Value<br>Password                             | Description ON: authentication enabled OFF: authentication disabled                                                                                              |
| Value<br>Password<br>Username                 | Description         ON: authentication enabled         OFF: authentication disabled                                                                              |
| Value<br>Password<br>Username<br>New password | Description         ON: authentication enabled         OFF: authentication disabled         Username and password authentication for setup.html web         page |

Do not forget the credentials of the device. There is no way to reset the device to default factory settings.

It will require returning the unit to the service centre.

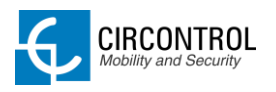

### 4.4.8 SYSTEM INFORMATION

|                 | Information<br>MAC<br>Version <u>Upgrade</u><br><u>Powerstudio version</u> | 00<br>1.<br>4.                              | 0:00:00:00:00<br>0<br>0                                           |
|-----------------|----------------------------------------------------------------------------|---------------------------------------------|-------------------------------------------------------------------|
|                 | <u>Devices status</u>                                                      |                                             |                                                                   |
|                 | Value                                                                      |                                             | Description                                                       |
| MAC             |                                                                            |                                             | Identifier of the network card of the unit                        |
| Version Upgrade |                                                                            | Version of the firmwore ourrently installed |                                                                   |
| Versi           | on opgrade                                                                 |                                             | and link to the upgrade web page                                  |
| Versi<br>Powe   | erstudio version                                                           |                                             | and link to the upgrade web page<br>Engine version of PowerStudio |

This section provides basically information about the unit.

#### 4.4.8.1 SYSTEM UPGRADE

Upgrade web page allows to upgrade the firmware of the unit through a file with \*.upgrade extension.

This file is provided by your installer or manufacturer of the unit.

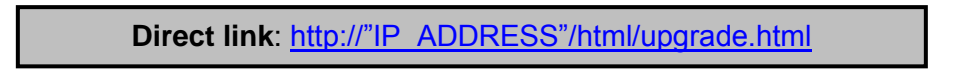

NOTE: Remember to remove the quotes when entering an address into the web browser.

|                                                                                    | IDENTIFICACIÓN Y SEGURIDAD<br>IDENTIFICATION AND SECURITY                                      |          |
|------------------------------------------------------------------------------------|------------------------------------------------------------------------------------------------|----------|
| The upgrade process will take reboot automatically.<br>Don't power down the device | e approximately 1 minute. When it's done, the dev<br><b>ce once <i>upgrade</i> is clicked.</b> | ice will |
|                                                                                    | Browse                                                                                         |          |
| Upgrade                                                                            |                                                                                                |          |

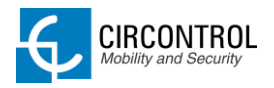

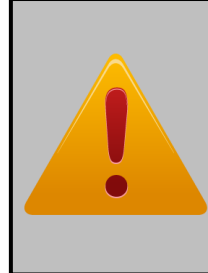

Firmware file transfer must not be interrupted. Failure of the file transfer involves irreversible damage to CCL1 master controller and the correct functionality of the equipment. It will require returning the unit to the service centre.

Ensure that the unit will not be affected or powered off while updating.

### 4.4.8.2 POWERSTUDIO VERSION WEB PAGE

Powerstudio version web page allows viewing the following information:

- Current firmware version installed.
- Scada Platform version
- Available languages
- List of available driver devices that can communicate with the charge point.

Direct link: http://"IP ADDRESS"/services/system/info.html

NOTE: Remember to remove the quotes when entering an address into the web browser.

| Distant version: 1.0             |     |
|----------------------------------|-----|
| Platform version: 1.0            | 0   |
| Server: PowerStudio Scada 4      | .0  |
| Options: Events                  | - 1 |
| Languages: en es                 | - 1 |
| Drivers:                         | - 1 |
| • CBS-4                          |     |
| • CBS-8                          | - 1 |
| • CCL                            | - 1 |
| • CCL1                           | - 1 |
| CCL1Engine                       | - 1 |
| • CVM-1D                         | - 1 |
| CVM-MINI                         | - 1 |
| CVM-NET                          | - 1 |
| CVM-NRG96                        | - 1 |
| <ul> <li>Display CCL1</li> </ul> | - 1 |
| EDMk                             | - 1 |
| • LM-24                          | - 1 |
| <ul> <li>LM50-TCP+</li> </ul>    | - 1 |
| • MODO 3                         | - 1 |
| • MR4                            | - 1 |
| • RGU-10                         | - 1 |
| • RRM-C                          | - 1 |
| <ul> <li>TCP2RS-Phis</li> </ul>  | - 1 |
| Tag reader                       | - 1 |
| • X2                             | _ I |
| • X2s                            | - 1 |

**NOTE:** *it is reserved the right to change without notice the drivers on future firmware versions of the charge point.* 

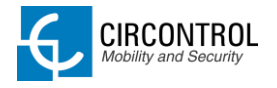

#### 4.4.8.3 DEVICES STATUS WEB PAGE

Devices status web page allows checking if all devices configured with CirCarLife Scada Editor 4.0 Software are available and working properly.

| Direct link: | http://"IP | ADDRESS"/html/devstat.html |
|--------------|------------|----------------------------|
|              |            |                            |

NOTE: Remember to remove the quotes when entering an address into the web browser.

| Identifier | Status |
|------------|--------|
| CCL1Engine | ok     |
| CCL1       | Ok     |
| EDMk A     | Ok     |
| EDMk B     | Ok     |
| Display    | Ok     |
| MODE 3 A   | Ok     |
| CBS-4      | Ok     |
| Reader     | Ok     |
|            |        |

### 4.5 OTHER URL CONFIGURATION

There are more useful web pages installed on the master device. This section shows the purpose of these web pages and how to access them.

#### 4.5.1 LOG WEB PAGE

Log web page is a log that is created since charge point is powered ON. If charge point is restarted this log is erased and immediately is created a new one.

These logs are not recorded and no way to consult older logs if the charge point has shutdown before.

Direct link: <a href="http://">http://"<a href="http://">http://"<a href="http://">http://"</a>IP ADDRESS"/<a href="http://">http://"</a>IP ADDRESS"/<a href="http://">http://"</a>IP ADDRESS"/<a href="http://">http://"</a>IP ADDRESS"/<a href="http://">http://"</a>IP ADDRESS"/<a href="http://">http://"</a>IP ADDRESS"/</a>

NOTE: Remember to remove the quotes when entering an address into the web browser.

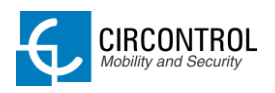

## 4.5.2 MODEM STATUS (FOR 3G MODELS)

This website allows seeing real-time status of 3G connection.

Direct link: http://"IP ADDRESS"/html/modem-status.html

NOTE: Remember to remove the quotes when entering an address into the web browser.

| CIRCONTROL IDENTIFICACIÓN Y SEGURIDAD                                   | AND SECURITY                                                                                                    |
|-------------------------------------------------------------------------|----------------------------------------------------------------------------------------------------|
| Status<br>Connection Connected HSUPA/HSDPA -79dB<br>IP address<br>Setup | ⊰m                                                                                                    |
| Value                                                                   | Description                                                                                                    |
| Connection                                                              | <ul> <li>3G communications status.</li> <li>Data access protocol used.</li> <li>Cell phone signal and coverage.</li> </ul> |
| IP address                                                              | Public IP assigned to the charge point.                                                                                    |

#### 4.5.2.1 SIGNAL LEVEL TABLE

Following table shows some possible values of the integrated modem on the charge point.

| SIGNAL                    | DESCRIPTION     |
|---------------------------|-----------------|
| More than -80dBm          | Good signal     |
| Between -80dBm and -90dBm | Moderate signal |
| Less than -90dBm          | Poor signal     |

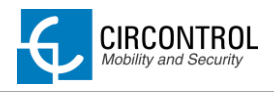

# 5 3G COMMUNICATIONS (FOR 3G MODELS)

Once SIM card is inserted on CCL1 device, following parameters must be known in order to set up 3G communications and Internet access:

- APN (Access Point Name)
- User
- Password

These parameters have to be provided by your mobile network operator of the SIM card inserted.

# 5.1 STEP BY STEP CONFIGURATION

Step by step bellow shows how to configure the 3G communications service.

| Step | Action                                                                                                    |
|------|----------------------------------------------------------------------------------------------------|
| 1    | Open web browser and go to: <u>http://"IP_ADDRESS"/html/setup.html</u>                                                                                                    |
| 2    | Network setup   Host name   ccl1-45002b6a   DHCP   ON  Off   DHCP Client ID   Address   192 168.0.25   Netmask   255 255.240.0     Modem setup   APN   User   Password   Reset timer (hours) |
| 3    | <ul> <li>Enter following parameters (Provided by your mobile network operator)</li> <li>APN</li> <li>User</li> <li>Password</li> </ul>                                                       |
| 4    | Click on <i>Save Setup</i> Save setup                                                                                                    |

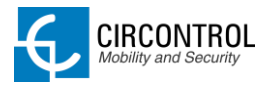

|   | Go to following address: http://"IP_ADDRESS"/html/modem-status.html                                                                                                    |
|---|----------------------------------------------------------------------------------------------------|
|   | It is required to enter PIN number the first time that SIM card is inserted into CCL1 device.                                                                                                |
| 5 | Status Connection SIM PIN Confirm Confirm                                                                                                    |
|   | Enter SIM PIN and click on <i>Confirm</i> button.<br>PIN number will not be required anymore after entering for the first time<br>and the device will start 3G communications automatically. |
|   | After entering pin number, it shows following message:                                                                                                    |
| 6 | Status       Connection       New SIM PIN saved       Setup                                                                                                    |
|   | Wait a few seconds until modem is connected on the network.                                                                                                    |
| 7 | When the 3G connection is successful, following message will appear on the web page of modem status.                                                                                         |

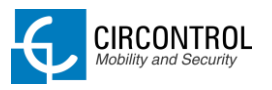

|   | Status       Connection       IP address       Setup                                                                                                    |
|---|----------------------------------------------------------------------------------------------------|
|   | <ul> <li>Connection: Indicates the connection status and the type of connection established.</li> <li>IP address: Public IP assigned by your mobile network operator</li> </ul> |
|   | OPTIONAL STEP                                                                                                    |
| 8 | Finally, it is recommendable to setup parameters of Dynamic DNS for update in real-time the public IP address assigned to a domain name.                                        |
|   | Dynamic DNS parameters can be introduced in setup web page.                                                                                                    |

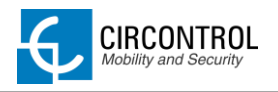

# 6 CHARGE POINT OCPP INTEGRATION

#### 6.1 INTEGRATION SETUP WEB PAGE

Integrations setup web page allows managing and enables the integrations available on the dropdown list.

To access to the setup web page, open a web browser and enter the following address:

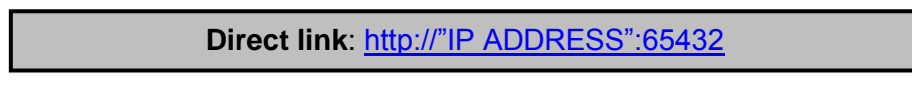

NOTE: Remember to remove the quotes when entering an address into the web browser.

| Information                    |                   |  |
|--------------------------------|-------------------|--|
| MAC                            | 10-20-01-02-20-03 |  |
| Active integration             |                   |  |
| Integration<br>Activation code | none v            |  |

The selected default option is: none.

When this option is set to *none*, there is no integration enabled on the charge point. In this way, all RFID showed can start a rechargement.

Available options:

- **OCPP 1.2**: Open Charge Point Protocol (OCPP) is an open protocol between charging stations and managing central system.

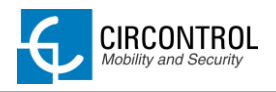

#### 6.2 OCPP ENGINE SETUP WEB PAGE

This website allows to setup parameters of the integration selected on the previous section.

First time is running OCCP engine on the charge point, it starts as configuration mode and all fields are empty. The data is always saved even when the charge point is powered off or even the OCPP engine is stopped.

To access to the OCCP engine setup web page, open a web browser and enter the following address:

Direct link: http://"IP ADDRESS":8080

NOTE: Remember to remove the quotes when entering an address into the web browser.

|                                                                                                    | ENTIFICACIÓN Y SEGURIDAD<br>IDENTIFICATION AND SECURITY                   |   |
|----------------------------------------------------------------------------------------------------|---------------------------------------------------------------------------|---|
| Application Parameters<br>Administration TCP Port<br>Administrator<br>New admin password<br>Repeat admin password                                                                                                    |                                                                           |   |
| Power Studio Engine<br>Host Url<br>Port<br>User - System Level<br>Password<br>User - Edit Level<br>Password                                                                                                    |                                                                           | ] |
| Charge Box (CB)<br>Charge Box Id.<br>Protocol<br>OCPP Listening port (internal)<br>OCPP Listening port (public)<br>User (for the CB server)<br>New password<br>Repeat password<br>OCPP Settings<br>Use local white-list<br>Use OCPP time synchronization<br>Compress OCPP messages<br>Energy for Start/Stop transaction<br>Stop charge if StartTransaction<br>rejects the user | HTTP   HTTP HTTPS Yes No Yes No Yes No Yes No Yes No Partial Total Yes No | ] |
| Heartbeat interval<br>Connection timeout<br>Meter value sample interval<br>Management System (CS)<br>Host Url<br>User<br>Password                                                                                                    | Seconds<br>Seconds<br>Seconds                                             |   |

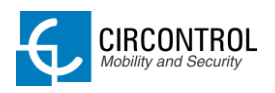

### 6.2.1 APPLICATION PARAMETERS

This section is for configuring the OCPP engine website. It is recommended leaving the default settings.

| Application Parameters<br>Administration TCP Port<br>Administrator<br>New admin password<br>Repeat admin password | 8080<br>admin                                                                                                   |
|----------------------------------------------------------------------------------------------------|----------------------------------------------------------------------------------------------------|
| Value                                                                                                    | Description                                                                                                    |
| Administration TCP port                                                                                           | Port number where the OCPP engine<br>website is hosted.<br><b>By default</b> : 8080                             |
| Administrator                                                                                                    | Administrator username.<br>By default: admin                                                                    |
| New admin password                                                                                                | Password for administrator user.                                                                                |
| Repeat admin password                                                                                             | <b>By default</b> : 1234<br>If a new password is entered, it will be<br>applied after saving new configuration. |

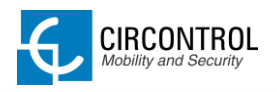

### 6.2.2 POWERSTUDIO ENGINE

OCPP Engine is a service running in parallel with PowerStudio and it is required to add these parameters on this section.

| Power Studio EngineHost Urlhttp:Port80User - System LeveladmPassword123User - Edit LevelanoPasswordano | //127.0.0.1<br>in<br>4<br>nymous<br>nymous                                                                      |
|----------------------------------------------------------------------------------------------------|----------------------------------------------------------------------------------------------------|
| Value                                                                                                  | Description                                                                                                    |
| Host URL                                                                                               | URL where PowerStudio is hosted. By default: <u>http://127.0.0.1</u>                                            |
| Port                                                                                                   | PowerStudio port. By default: 80                                                                                |
| User – System level                                                                                    | Username and password authentication                                                                            |
| Password                                                                                               | Configured on PowerStudio. Default factory parameters: Username: admin Password: 1234                           |
| User – Edit level                                                                                      | Username and password configured in                                                                             |
| Password                                                                                               | the security section of setup.html website. Default factory parameters: Username: anonymous Password: anonymous |

CIRCONTROL, S.A. - Innovació, 3 - 08232 - Viladecavalls (Barcelona)

٦

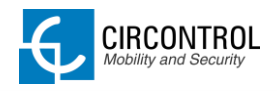

### 6.2.3 CHARGE BOX (CB)

All of the parameters shown below must be assigned by OCPP central system administrator.

Please contact to your OCPP central system administrator to get the configuration parameters.

| Charge Box (CB) Charge Box Id. Protocol OCPP Listening port (internal) OCPP Listening port (public) User (for the CB server) New password Repeat password | OHTTPS                                                                                 |
|----------------------------------------------------------------------------------------------------|----------------------------------------------------------------------------------------|
| Value                                                                                                    | Description                                                                            |
| Charge Box ID                                                                                                    | Charge point identifier                                                                |
| Protocol                                                                                                    | Protocol type. If HTTPS is selected,<br>make sure to have CS Server CA<br>certificate. |
| OCPP Listening port (internal)                                                                                                    | Listening port from charge point. Make                                                 |
| OCPP Listening port (public)                                                                                                    | sure the ports configured are opened on the gateway.                                   |
| User (for the CB server)                                                                                                    |                                                                                        |
| New password                                                                                                    | Authentication parameters.                                                             |
| Repeat password                                                                                                    |                                                                                        |

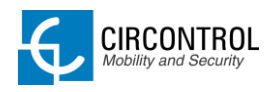

# 6.2.4 OCPP SETTINGS

Select properly values according to OCPP central system parameters. Please contact to your administrator to select the correct values.

| OCPP Settings<br>Use local white-list<br>Use OCPP time synchronization                                            | ●Yes ○No<br>●Yes ○No                                                                                                |
|----------------------------------------------------------------------------------------------------|----------------------------------------------------------------------------------------------------|
| Compress OCPP messages<br>Energy for Start/Stop transactio<br>Stop charge if StartTransaction<br>rejects the user | ○Yes ●No<br>n ●Partial ○Total<br>●Yes ○No                                                                           |
| Heartbeat interval                                                                                                | Seconds                                                                                                    |
| Connection timeout                                                                                                | Seconds                                                                                                    |
| Meter value sample interval                                                                                       | Seconds                                                                                                    |
|                                                                                                    |                                                                                                    |
| Value                                                                                                    | Description                                                                                                    |
| Liso local white-list                                                                                             | <b>Yes:</b> store a list of authorised users on the charge point.                                                   |
|                                                                                                    | <b>No:</b> Authorization is consulted for each RFID card shown.                                                     |
| Use OCPP time synchronization                                                                                     | Time synchronization between charge point and OCPP central system.                                                  |
|                                                                                                    | Sending compressed messages between charge point and central system.                                                |
| Compress OCPP messages                                                                                            | <b>NOTE:</b> Before enabling this option consult to your OCPP administrator if central system allows this function. |
| Energy for Start/Stop transaction                                                                                 | <b>Partial:</b> Send partial energy consumption while vehicle is charging.                                          |
|                                                                                                    | <b>Total:</b> Send total energy values of energy meter.                                                             |

CIRCONTROL, S.A. - Innovació, 3 - 08232 - Viladecavalls (Barcelona)

٦

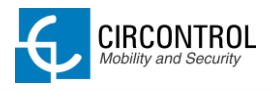

| Stop charge if <i>StartTransaction</i> rejects the user | Set this option according to your central system.                                                                                                    |
|---------------------------------------------------------|----------------------------------------------------------------------------------------------------|
| Heartbeat interval                                      | Heartbeat send interval (in seconds) for the back-end system.                                                                                                    |
| Connection timeout                                      | Timeout (in seconds) before connecting to the central system.                                                                                                    |
| Meter value sample interval                             | Meter value sample send interval (in seconds) for the back-end system.<br><b>NOTE:</b> Put 0 seconds to send meter values only when charge point starts or stops charging a vehicle. |

## 6.2.5 MANAGEMENT SYSTEM (CS)

This section provides to the charge point where OCPP central system is located and if it is requires authentication.

Please contact to your OCPP central system administrator to get the configuration parameters.

| Management System (CS)<br>Host Url<br>User<br>Password |                                              |
|--------------------------------------------------------|----------------------------------------------|
| Value                                                  | Description                                  |
| Host URL                                               | Address where OCPP central system is located |
| User                                                   | Authentioption for control system            |
| Password                                               |                                              |

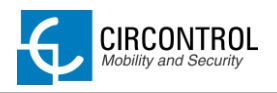

#### 6.2.6 SSL CERTIFICATES

Secure Sockets Layer (SSL) provides authentication and privacy of information between charge point and central system on Internet. Consult your OCCP central system administrator for the CS Server certificate.

| SSL Certificates<br>Push a CS Server CA certificate: Upload file<br>Push a CB Server CA certificate: Upload file | 2 -                                                                               |
|----------------------------------------------------------------------------------------------------|-----------------------------------------------------------------------------------|
| Value                                                                                                    | Description                                                                       |
| CS Server CA certificate                                                                                         | Central System file certificate supplied by<br>your central system administrator. |
| CB Server CA certificate                                                                                         | Upload charge box file certificate supplied with charge point unit.               |

### 6.2.7 ACTIONS

Final options to complete the OCCP engine configuration.

| Actions Save Setup Read Setup Configuration: Upload from file - |                                        |
|-----------------------------------------------------------------|----------------------------------------|
| Value                                                           | Description                            |
| Save Setup                                                      | Save settings and apply.               |
| Read Setup                                                      | Restore data entered.                  |
| Configuration: Upload from file                                 | Import using a configuration XML file. |

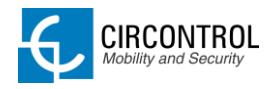

### 6.3 STEP BY STEP INTEGRATIONS PROCEDURE

| Step | Action                                                                                                    |
|------|----------------------------------------------------------------------------------------------------|
| 1    | Open web browser and enter following address:<br>Direct link: <u>http://"IP ADDRESS":65432/</u> This page allows selecting and enabling the integration type on the CCL1 device. |
| 2    | By default, there is no integration configured on the CCL1.                                                                                                    |
| 4    | Enter a new address on the web browser:<br>Direct link: <u>http://"IP ADDRESS":8080/</u><br>This page allows setup the integration enabled in previous steps.                    |
| 5    | Fill the blank fields following parameters as your central system administrator.<br>Click on <i>Save setup</i> to confirm.                                                       |

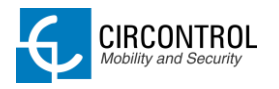

|   | Enter a new address on the web browser:                                                                                                  |  |  |
|---|----------------------------------------------------------------------------------------------------|--|--|
|   | Direct link: <u>http://"IP_ADDRESS"/html/setup.html</u>                                                                                  |  |  |
|   | Locate Public address Manager section shown as below:                                                                                    |  |  |
| 7 | Public Address Manager         Address type       Local address         Public IP                                                        |  |  |
|   | The selected default option is: Local address                                                                                            |  |  |
|   | <ul> <li>To configure CCL1 3G series go to next step.</li> <li>To configure CCL1 without 3G connectivity go to step number 9.</li> </ul> |  |  |
|   | This step is only for CCL1 3G series.                                                                                                    |  |  |
|   | Change address type from "Local address" to "TELIT HE863" on Public address Manager section inside Setup web page.                       |  |  |
| 8 | Public Address Manager                                                                                                    |  |  |
|   | Address type TELIT HE863 -<br>Public IP                                                                                                  |  |  |
|   |                                                                                                    |  |  |
|   | To finish go to step 10.                                                                                                    |  |  |

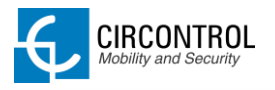

| 9  | <ul> <li>This step is only for CCL1 or other devices without 3G connectivity.</li> <li>1. Change address type from "Local address" to "Static address" on Public address Manager section inside Setup web page.</li> <li>2. Enter Public IP address or a domain name.</li> </ul> |  |
|----|----------------------------------------------------------------------------------------------------|--|
| 9  | Public Address Manager         Address type       Local address         Public IP         To finish go to next step.                                                                                                    |  |
| 10 | Click on Save setup to confirm.           Save setup         Load default setup                                                                                                    |  |
|    | Wait a few seconds until CCL1 restarts.                                                                                                    |  |

CIRCONTROL, S.A. - Innovació, 3 - 08232 - Viladecavalls (Barcelona)

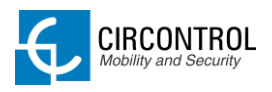

# 7 URL SUMMARY TABLE

Following table shows a summary of the entire URL available as described in previous sections.

| DESCRIPTION                      | URL                                           |
|----------------------------------|-----------------------------------------------|
| Setup                            | http://"IP_ADDRESS"/html/setup.html           |
| Upgrade                          | http://"IP ADDRESS"/html/upgrade.html         |
| PowerStudio version              | http://"IP ADDRESS"/services/system/info.html |
| Devices status                   | http://"IP_ADDRESS"/html/devstat.html         |
| Log                              | http://"IP_ADDRESS"/html/log                  |
| Modem status                     | http://"IP ADDRESS"/html/modem-status.html    |
| Integration enable/disable       | http://"IP_ADDRESS":65432                     |
| Integration engine configuration | http://"IP_ADDRESS":8080                      |

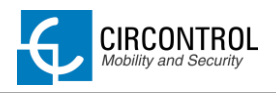

# 8 CHARGE STATION MONITORING

The IP address assigned in last section it will be useful to connect to the charge station to monitor the real-time status.

Exist two ways to connect to the charge station:

- CirCarLife client software. (Supplied by Circontrol)
- Internet web browser.

# 8.1 USING CIRCARLIFE CLIENT

| Step | Action                                                                                                    |  |
|------|----------------------------------------------------------------------------------------------------|--|
| 1    | Execute CirCarLife Client software.                                                                                                    |  |
| 2    | Go to:       General -> Connect         Option:       Views         Statubar       Allarm if doesn't communicate         Events actions       Image in anguage         Image in anguage       Image in anguage         Image in anguage       Image in anguage |  |

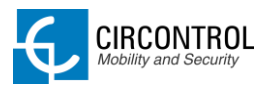

|   | Enter IP address and port shown in the last example. |
|---|------------------------------------------------------|
|   | - IP address:                                        |
|   | - Port: 80                                           |
| 3 | Connect TCP/IP address                               |

## 8.2 USING WEB BROWSER

It is needed to have installed the latest version of java to access to the monitoring page. Download it from: <a href="http://www.java.com">www.java.com</a>

| Step | Action                                                                 |
|------|------------------------------------------------------------------------|
| 1    | Execute your web browser and enter the following address:              |
| I    | i.e.( <u>http://IP_ADRESS</u> ) (monitor page will open automatically) |
| 2    | Wait while the client software is starting.                            |

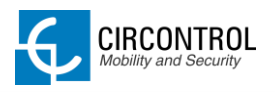

# 9 CIRCARLIFE SCADA CLIENT

CirCarLife Scada client software allows displaying and reporting all parameters generated by devices connected to the engine of the charge point.

Client platform is implemented in Java and can be executed on many devices.

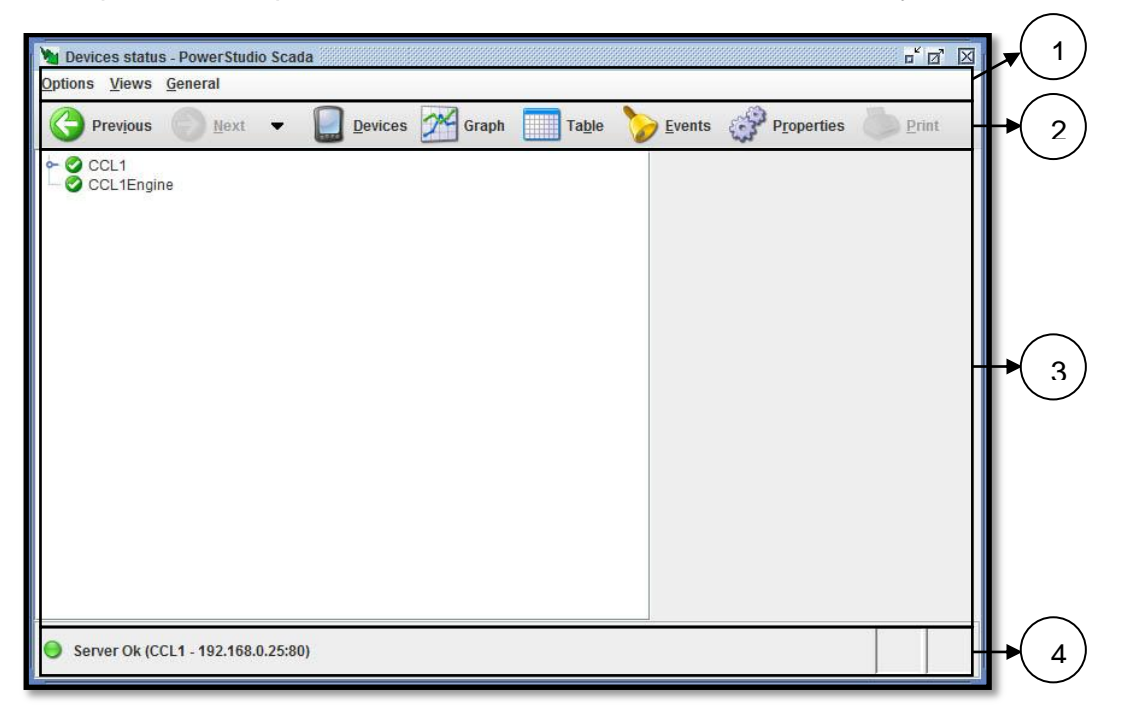

Devices connected to the charge point may vary depending on model purchased.

CirCarLife Scada client is divided on 4 sections:

- 1. Menu bar
- 2. Toolbar
- 3. Screen information
- 4. Status bar

Following section describes in detail each of the points mentioned above.

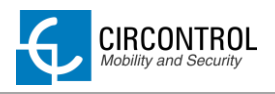

г

### 9.1 MENU BAR

Menu bar is located at the top and provides access to all available client features. There are three main menus, "*Options*", "*Views*" and "*General*".

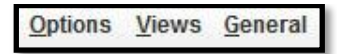

## 9.1.1 OPTIONS MENU

|            | No Views General     Properties     Print     Export     Exit                                                         |  |
|------------|----------------------------------------------------------------------------------------------------|--|
| Option     | Description                                                                                                    |  |
| Properties | Displays properties of the currently active view. This option can be active or not depending on the view in progress. |  |
| Print      | Print currently active view. This option can be active or not depending on the view in progress.                      |  |
| Export     | Exports currently active view. This option can be active or not depending on the view in progress.                    |  |
| Exit       | Close the client software.                                                                                            |  |

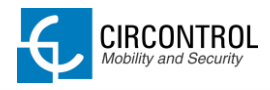

#### 9.1.2 VIEWS MENU

| Option        | s Views General                                      |  |
|---------------|------------------------------------------------------|--|
| Option        | Description                                          |  |
| Previous      | Displays the previous view.                          |  |
| Next          | Displays the next view (If available).               |  |
| Historic      | Displays any view previously consulted.              |  |
| Study         | Displays graph and tables views.                     |  |
| Devices       | Device list shortcut.                                |  |
| Events        | Displays the events log or the active events window. |  |
| Device status | Display the general status of all connected devices. |  |

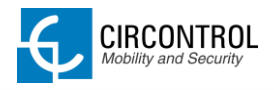

Г

### 9.1.3 GENERAL MENU

|                             | ions Views General   Image Image   Image Image   Image |  |
|-----------------------------|----------------------------------------------------------------------------------------------------|--|
| Option                      | Description                                                                                                    |  |
| Toolbar                     | Displays or hides the toolbar.                                                                                                    |  |
| Statusbar                   | Displays or hides the status bar.                                                                                                    |  |
| Alarm if it not communicate | Audible alarm if communication is lost between charge point and computer connected.                                                                                                    |  |
| Events actions              | List of actions enabled in the client software.                                                                                                    |  |
| Connect                     | Connects with another CirCarLife Engine.                                                                                                    |  |
| Logout                      | Closes the current session. Only available when the user has connected to engine that requires authentication.                                                                                                    |  |
| Language                    | Changes the client application language.                                                                                                    |  |
| Look and feel               | Changes the appearance of the client application (Skin).                                                                                                    |  |
| Graphs properties           | Changes graph appearance.                                                                                                    |  |
| About                       | Displays client application information.                                                                                                    |  |

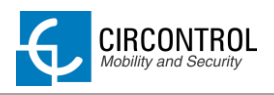

# 9.2 TOOLBAR

Toolbar contains the most frequent options used in the client software.

| Previous Next |                                                     |  |
|---------------|-----------------------------------------------------|--|
| Option        | Description                                         |  |
| Previous      | Displays the previous view.                         |  |
| Next          | Displays the next view. If available.               |  |
| Down arrow    | Displays any view previously consulted.             |  |
| Devices       | Device list shortcut.                               |  |
| Graph         | Creates a graph.                                    |  |
| Table         | Creates a table.                                    |  |
| Events        | Displays event history                              |  |
| Properties    | Displays the properties window of the current view. |  |
| Print         | Allows us to print the current view.                |  |

# 9.2.1 TOOLBAR SETUP MENU

It is possible to hide or display buttons for the toolbar. Right-click on the toolbar and following setup menu appears:

| M | Previous button   |
|---|-------------------|
| R | Next button       |
| N | Devices button    |
| M | Graph button      |
| P | Table button      |
| N | Events button     |
| M | Properties button |
| P | Print button      |

**NOTE:** The toolbar may be hidden using the "General" menu. The menu bar may be hidden using the "Enable menu and toolbar" option in the editor "Preferences". Using this latter method it will not be possible to make it appear again from the client application.

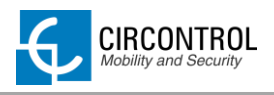

## 9.3 STATUS BAR

Status bar is located at the bottom of the client software and it contains general information about status of CirCarLife Scada engine connected.

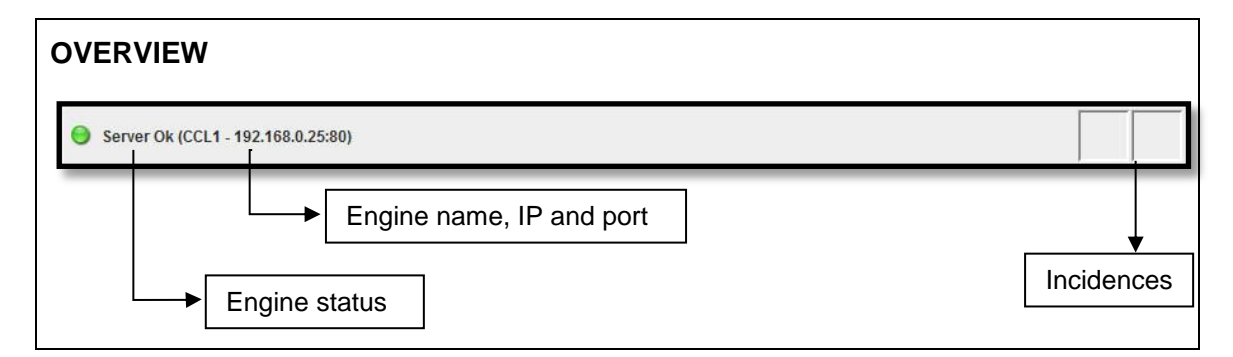

| Status                       | Description                                          |
|------------------------------|------------------------------------------------------|
| Server Ok                    | Online CirCarLife Scada engine and working properly. |
| Server not found or inactive | Offline CirCarLife Scada engine.                     |

| Incidences | Description                                                                                                    |
|------------|----------------------------------------------------------------------------------------------------|
|            | One or more devices are not<br>communicating.<br>See device status section to find witch<br>device is not communicating. |
|            | One or more devices are not reporting.                                                                                   |
| <u> </u>   | One or more events are active.                                                                                           |

> Double-click over icon showed to see details.

**NOTE:** Status bar can be hidden using the "General" option in the client application menu. It may also be hidden using the "Enable menu and toolbar" option in editor "Preferences". In the latter case it will not be possible to make it appear again from the client application.

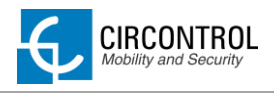

## 9.4 SCADA GRAPHS

One of the most powerful tools of client software is graphs tools of the devices.

Following image shows variables selection window under CCL1Engine where it is possible to select Plug A and Plug B on the charge point.

| Yariables selection (CCL1Engine) | ×             |
|----------------------------------|---------------|
|                                  |               |
|                                  |               |
|                                  |               |
|                                  |               |
|                                  |               |
|                                  | Active energy |
| PLUG A                           |               |
| PLUG B                           |               |
|                                  |               |
|                                  |               |
|                                  |               |
|                                  |               |
|                                  |               |
| <b>√</b> 0k                      | Cancel        |
| Java Applet Window               |               |

At first it appears the available plugs from the charge station. Select the desired plug to proceed with the creation of the graph.

The system automatically chooses the representation period and the grouping of data, which can obviously be changed later.

Default parameters should be displayed as a week and the time period is typically 30 minutes.

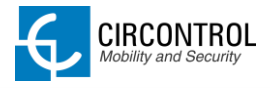

Picture bellow shows the aspect of the graph generated by the client software.

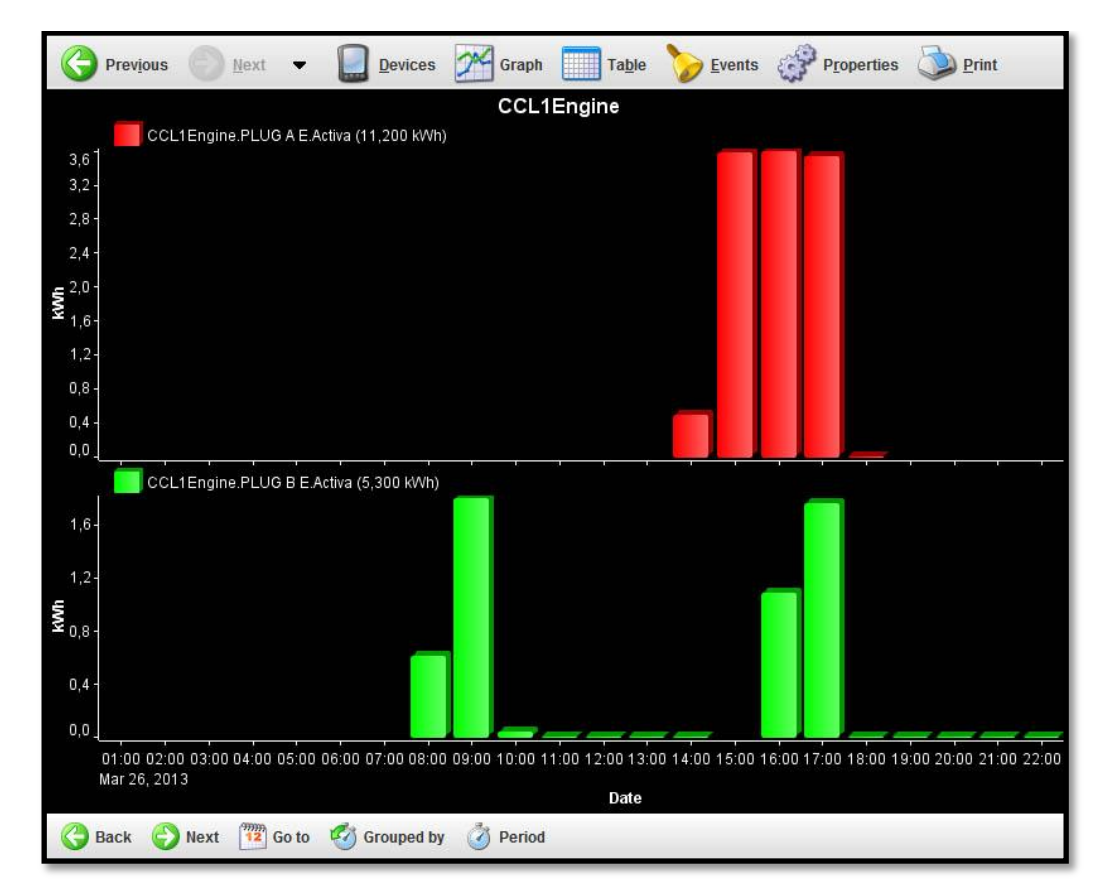

Graph tool has following sections:

- *Title:* Situated on the upper area. It is a text describing the represented variables.
- **Representation areas:** Data represented by bars for energy or by lines for power. Each area contains some common characteristics:
  - **Key:** Provides general information about the variables that are represented in the area.
  - **Y-Axis:** Provides information on the units of the variables that are represented in this axis and the range of values that are being displayed.
  - **X-axis:** Typically, this is the time axis and is located at the bottom of the representation area. Here the time interval being represented may be seen. Usually predefined time intervals are represented (day, month, etc.). But the user can choose the most suitable as can be seen later.

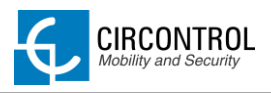

- **Drawing area:** Contains the actual figure representing the variables of the area in question. There is a drawing area for each area of representation.
- **Graph toolbar:** Contains a series of actions that can be performed on the graph. Depending on the type of graph it will contain more or fewer options.

## 9.4.1 GRAPHS TOOLBAR

Graphs always have a toolbar at the bottom of the window that allows different actions related to the data represented.

| Go to Grouped by Period |                                                                      |  |  |  |
|-------------------------|----------------------------------------------------------------------|--|--|--|
| Option                  | Description                                                          |  |  |  |
| Back                    | Displays the previous interval of data.                              |  |  |  |
| Next                    | Displays the next interval of data.                                  |  |  |  |
| Go to                   | Allows choosing a closed graph interval.                             |  |  |  |
| Grouped by              | Allows choosing standard graph interval by day, week, month or year. |  |  |  |
| Period                  | Sampling period variables.                                           |  |  |  |

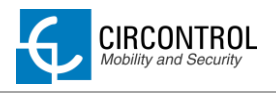

### 9.5 SCADA TABLES

Another important client tool is Scada table tool.

First, it is necessary to choose the device to display its recorded variables and click on table button option.

Once table button is pressed, a discriminator window appears:

| ypes   |        |
|--------|--------|
| Charge | -      |
|        |        |
|        |        |
| 💙 Ok   | Cancel |
| V Ok   | Cancel |

CCL1Engine has two types of tables:

- **Standard**: sampling variable (energy, power, voltage) depending on the meter installed on the charge point.
- Charge: summary of recharges on the charge point.

Following image shows the appearance of table recharges:

| Week 49, 3 December 2012 - 9 December 2012      |       |  |  |  |
|-------------------------------------------------|-------|--|--|--|
| Date/time CCL1Engine.PLUG B.Active energy (kWh) |       |  |  |  |
| Wednesday 05 10:00:00                           | 0,000 |  |  |  |
| Wednesday 05 11:00:00                           | 1,000 |  |  |  |
|                                                 |       |  |  |  |
|                                                 |       |  |  |  |
|                                                 |       |  |  |  |
|                                                 |       |  |  |  |
|                                                 |       |  |  |  |
|                                                 |       |  |  |  |

Table tool has following sections:

- *Title:* data period displayed.
- **Body:** it contains a series of columns with the values registered.
- **Toolbar:** personalization data showed in the table.

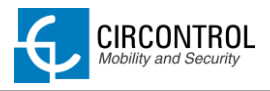

Table toolbar has same options and functionality as explained on toolbar graphs section.

### 9.5.1 TABLE PROPERTIES

It is possible to configure some aspects using the table "*Properties*" option. This option can be accessed using the "*Options*" menu, "*Properties*" submenu, or directly with the "*Properties*" button on the main toolbar.

| Yable properties              |          |
|-------------------------------|----------|
| Varia                         | ablo     |
| CCL1Engine.PLUG B.Active ener | gy (kWh) |
|                               |          |
|                               |          |
|                               |          |
|                               |          |
|                               |          |
|                               |          |
|                               |          |
| C7 Add                        | Remove   |
|                               |          |
| V Ok                          | Cancel   |
|                               |          |
| Java Applet Window            |          |

Table properties window

Using this option it is possible to add new variables to the table in the same way as they are added to the graph, by clicking on "*Add*".

It is also possible to delete variables from the table selecting the desired variables and clicking on the "*Delete*" button.

User can print the current graph displayed using "*Print*" option on the "*Options*" menu of the main menu or the "*Print*" button of the upper toolbar.

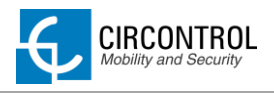

# **9.6 NOTIFIED EVENTS**

CirCarLife Scada client enables current events to be viewed in real time, both the simple events that are active as well as those that must also be acknowledged by the user.

Events not requiring user acknowledgement are displayed in a pop-up window, which may be accessed via the "*Views*" menu option, then "*Events*" and finally "*Active events*" or directly from the status bar by clicking on the icon indicating there are active events in the system.

| Notified events         |              |                         |                             |  |  |
|-------------------------|--------------|-------------------------|-----------------------------|--|--|
|                         |              |                         |                             |  |  |
| Activated               | Acknowledged | Deactivated             | Name                        |  |  |
| 12/5/12 11:30:35 AM.643 |              |                         | PLUG B - CHARGE TERMINATION |  |  |
| 12/5/12 10:39:50 AM.706 |              | 12/5/12 10:42:01 AM.388 | PLUG B - CHARGE STOP        |  |  |
| 12/5/12 10:42:05 AM.407 |              | 12/5/12 11:30:35 AM.641 | PLUG B - CHARGE START       |  |  |
| 12/5/12 10:37:11 AM.948 |              |                         | CHARGE POINT - TILT FAULT   |  |  |
|                         |              | ·                       |                             |  |  |
|                         |              |                         |                             |  |  |
|                         |              |                         |                             |  |  |
|                         |              |                         |                             |  |  |
|                         |              |                         |                             |  |  |
|                         |              |                         |                             |  |  |
|                         |              |                         |                             |  |  |
|                         |              |                         |                             |  |  |
|                         |              |                         |                             |  |  |
| Description             |              |                         |                             |  |  |
| -                       |              |                         |                             |  |  |
|                         |              |                         |                             |  |  |
|                         |              |                         |                             |  |  |
|                         |              |                         |                             |  |  |
|                         |              |                         |                             |  |  |
| B                       |              |                         |                             |  |  |
| Annotation              |              |                         |                             |  |  |
|                         |              |                         |                             |  |  |
|                         |              |                         |                             |  |  |
|                         |              |                         |                             |  |  |
|                         |              |                         |                             |  |  |
|                         |              |                         |                             |  |  |
|                         | 20           | Acknowledge grouts      |                             |  |  |
|                         |              | Acknowledge events      |                             |  |  |
|                         |              |                         |                             |  |  |
| Java Applet Window      |              |                         |                             |  |  |
|                         |              |                         |                             |  |  |

Notified events window

Note that an event with an acknowledgement date and a deactivation date will disappear from the list of events reported.

This window allows event acknowledgement. Select from the events to be acknowledged from the events list and click the "*Recognize events*" button at the bottom. The event acknowledgement date is shown. When an event is disabled it will disappear from the list. If a previously acknowledge event is acknowledged again the operation will not produce any effect.

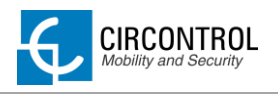

# **10 CCL1 ENGINE**

CCL1 engine is the application of recharging Wallbox Smart and it is showed as a main screen when CirCarLife Scada client is connected on the CCL1 device.

Following image shows the aspect of the charge point engine:

|                |              |             | · • • • | V -                         |                   |
|----------------|--------------|-------------|---------|-----------------------------|-------------------|
|                |              | CCL1        | Engine  |                             | 4/8/13 1:44:22 PM |
| Bollard state  |              |             | 1       |                             |                   |
| Leakage        |              | × 1         | Reset   | OFF                         |                   |
| Tamper         |              |             |         |                             |                   |
|                |              |             |         |                             |                   |
| PLUG A         | ~            |             |         |                             |                   |
| Status         |              | Avai        | lable   | Charge relay                | -^^               |
| Car connected  | $\bigcap$    |             |         | Active energy (kWh)         | 535,440           |
|                | 501E-07      |             |         | Partial active energy (kWh) | 0,000             |
| Connector lock | 9            | Lock        | Unlock  | Charge request date         |                   |
| Reserved       | 0            | Reserve     | Release | Charge begin date           |                   |
| Charge         | Remote start | Remote stop | Paused  | Charge end date             |                   |
| Enable         |              | Enable      | Disable | Charge time                 | -                 |
| Leakage        | *            | Reset       | OFF     | Last charge stop            | Stopped by user   |
| PLUG B         | 1000         |             |         |                             |                   |
| Status         |              | Avai        | lable   | Charge relay                | ^                 |
| Car connected  | $\bigcap$    |             |         | Active energy (kWh)         | 45,440            |
|                | Sec.         |             |         | Partial active energy (kWh) | 0,000             |
| Connector lock | 6            | Lock        | Unlock  | Charge request date         |                   |
| Reserved       | 0            | Reserve     | Release | Charge begin date           |                   |
| Charge         | Remote start | Remote stop | Paused  | Charge end date             |                   |
| Enable         |              | Enable      | Disable | Charge time                 | -                 |
| Leakage        | ×            | Reset       | OFF     | Last charge stop            | Stopped by user   |

The engine is divided on two sections:

- Bollard state: describes general state of the charge point.
- Plug status: plug status and other useful information.

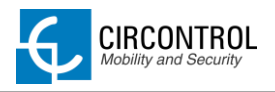

# **10.1 BOLLARD STATE SECTION**

This section describes the general state of charge point.

| Bollard state |          |       |     |  |
|---------------|----------|-------|-----|--|
| Leakage       | ×        | Reset | OFF |  |
| Tamper        | ×        |       |     |  |
| Tilt          | <b>~</b> |       |     |  |
|               |          |       |     |  |

Any of these options may not appear on the charge point. It depends on the hardware of the unit purchased or by software configuration.

|                             | Status                      |                       |  |  |
|-----------------------------|-----------------------------|-----------------------|--|--|
|                             | Charge point leakage status |                       |  |  |
| Leakage                     | *                           | ×                     |  |  |
|                             | Normal operation            | Channel 3 tripped     |  |  |
|                             | Tamper switch status        |                       |  |  |
| Tamper switch               | >                           | ×                     |  |  |
|                             | Normal operation            | Rear cover removed    |  |  |
|                             | Charge point tilt status    |                       |  |  |
| Tilt                        | >                           | ×                     |  |  |
| (sensor inside CCL1 device) | Normal operation            | Charge station tilted |  |  |

If any of the points mentioned above is in  $\aleph$  status, charge point will be out of service (plug A and plug B) until event is resolved.

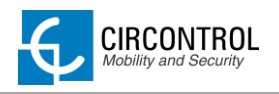

## **10.2 PLUGS SECTION**

This section describes the plug status and other useful information. Each plug looks the same configuration as shown below:

| Status         |               | Available   |         | Charge relay                | <b>^</b>        |
|----------------|---------------|-------------|---------|-----------------------------|-----------------|
| Corcopported   | $\frown$      |             |         | Active energy (kWh)         | 535,440         |
| Carconnected   | ~ <b>≞</b> ~∕ |             |         | Partial active energy (kWh) | 0,000           |
| Connector lock | 9             | Lock        | Unlock  | Charge request date         |                 |
| Reserved       | 0             | Reserve     | Release | Charge begin date           |                 |
| Charge         | Remote start  | Remote stop | Paused  | Charge end date             |                 |
| Enable         |               | Enable      | Disable | Charge time                 | -               |
| Leakage        | <b>v</b>      | Reset       | OFF     | Last charge stop            | Stopped by user |

Following table shows the status of each option showed on plug section.

|                | Description               |                      |             |       |  |
|----------------|---------------------------|----------------------|-------------|-------|--|
|                | Plug status               |                      |             |       |  |
| Status         |                           |                      |             |       |  |
|                | Plug available            | Starting<br>recharge | Plug in use | Fault |  |
|                | Vehicle connection status |                      |             |       |  |
| Car connected  |                           |                      |             |       |  |
|                | Car connec                | Car not co           | nnected     |       |  |
|                | Connector lock status     |                      |             |       |  |
| Connector lock | <b>_</b>                  |                      | 9           | 9     |  |
|                | Locked plu                | Unlocked plug        |             |       |  |

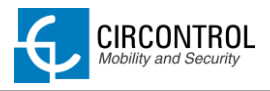

|                                | Description                               |                                       |                                              |  |
|--------------------------------|-------------------------------------------|---------------------------------------|----------------------------------------------|--|
|                                |                                           | Reservatio                            | n status                                     |  |
| Reserved                       | 0 = No resei                              | rvation                               | Status: 😑 Reserved                           |  |
|                                | Remote start Starts a charg               |                                       | arge from remotely point.                    |  |
| Charge                         | Remote stop                               | Remote stop Stop charging in progress |                                              |  |
|                                | Paused                                    | Paused Pauses charging in progress.   |                                              |  |
| Enable                         | Enable or disable the plug.               |                                       |                                              |  |
|                                |                                           | RCD plug                              | status.                                      |  |
| Leakage                        |                                           |                                       | ×                                            |  |
|                                | Normal operation                          |                                       | Channel 1 or 2 tripped                       |  |
|                                | Indicates contactor status                |                                       |                                              |  |
| Charge relay                   |                                           |                                       |                                              |  |
|                                | Voltage is being supplied to the vehicle. |                                       | No voltage is being supplied to the vehicle. |  |
| Active Energy (kWh)            | Total charge measured energy              |                                       |                                              |  |
| Partial active energy<br>(kWh) | Partial energy meter of the last charge   |                                       |                                              |  |
| Charge request date            | Date of the last charge request           |                                       |                                              |  |
| Charge begin date              | Starting date of th                       | e last charge                         | 9                                            |  |
| Charge end date                | End date of the la                        | st charge                             |                                              |  |
| Charge time                    | Duration of the las                       | st charge                             |                                              |  |
| Last charge stop               | Reason for the las                        | st charge sto                         | p.                                           |  |

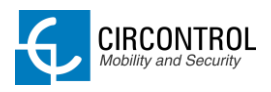

C / Innovació, 3 Pol. Ind. Can Mitjans 08232 - Viladecavalls Barcelona - Spain Tel: +34 937 362 940 Fax: +34 937 362 941 www.circontrol.com

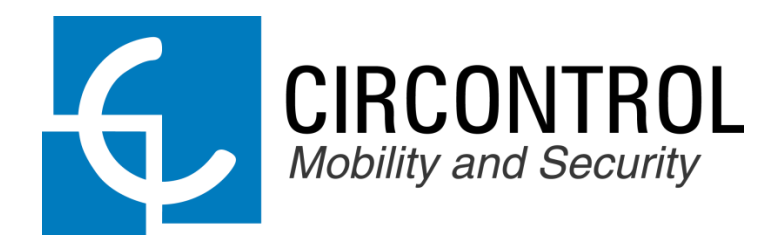